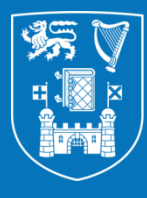

**Trinity College Dublin** Coláiste na Tríonóide, Baile Átha Cliath The University of Dublin

# User Guide for Online Academic Application Form for Probation and Annual Tenure Reviews RSS profile and MyRSS Wizard

**HR Staff Performance and Review** 

October 2019

To showcase the MyRSS "*MyApplication Wizard*" for the purpose of performance reviews, e.g. academic probation and annual tenure reviews.

This guide will allow you to:

- Learn how to use the "MyApplication Wizard" to create your MyRSS Review CV
- Understand how to edit your profile in the Research Support System (RSS)

# How to Access the Research Support System

Local Homepage:

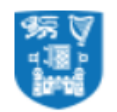

Trinity College Dublin Coláiste na Tríonóide, Baile Átha Cliath The University of Dublin

### Local Homepage

#### And then scroll down

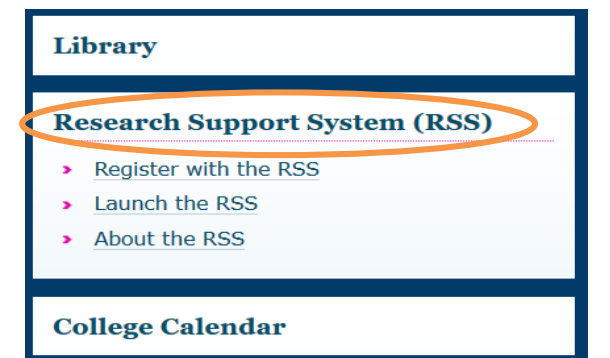

• <u>Dean of Research</u>:

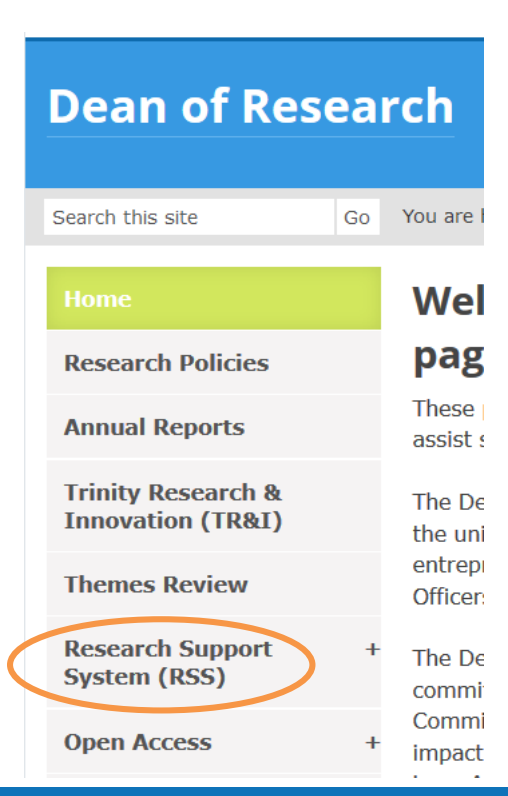

• IT Services:

#### Click on "Our Services

| IT Services                                |              |                   |  |  |  |  |  |  |  |  |  |
|--------------------------------------------|--------------|-------------------|--|--|--|--|--|--|--|--|--|
| Getting Started                            | Our Services | Keeping IT Secure |  |  |  |  |  |  |  |  |  |
| And look for Research<br>Computing section |              |                   |  |  |  |  |  |  |  |  |  |
| Research Comp                              | outing       |                   |  |  |  |  |  |  |  |  |  |

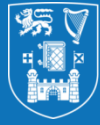

Trinity College Dublin Coláiste na Tríonóide, Baile Átha Cliath The University of Dublin

# **Registration and Logging in**

How to Access the Research Support System

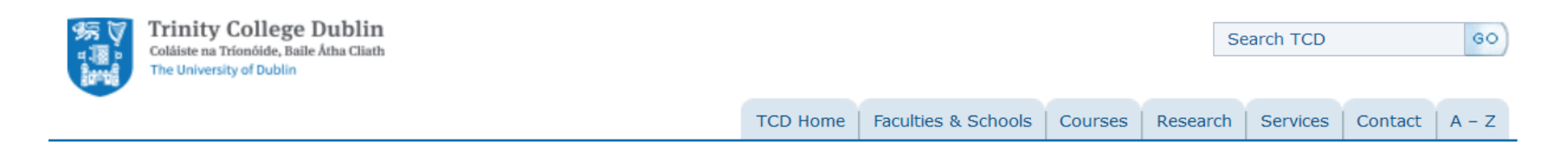

#### **Trinity Web Systems**

This Trinity Web Systems site provides current registered Trinity staff and students access to various online services including the **Research Support System** (RSS), Telephone System, Asset Register and University Register. Further information on the above services, as well as answers to common queries, can be found via the FAQ link below.

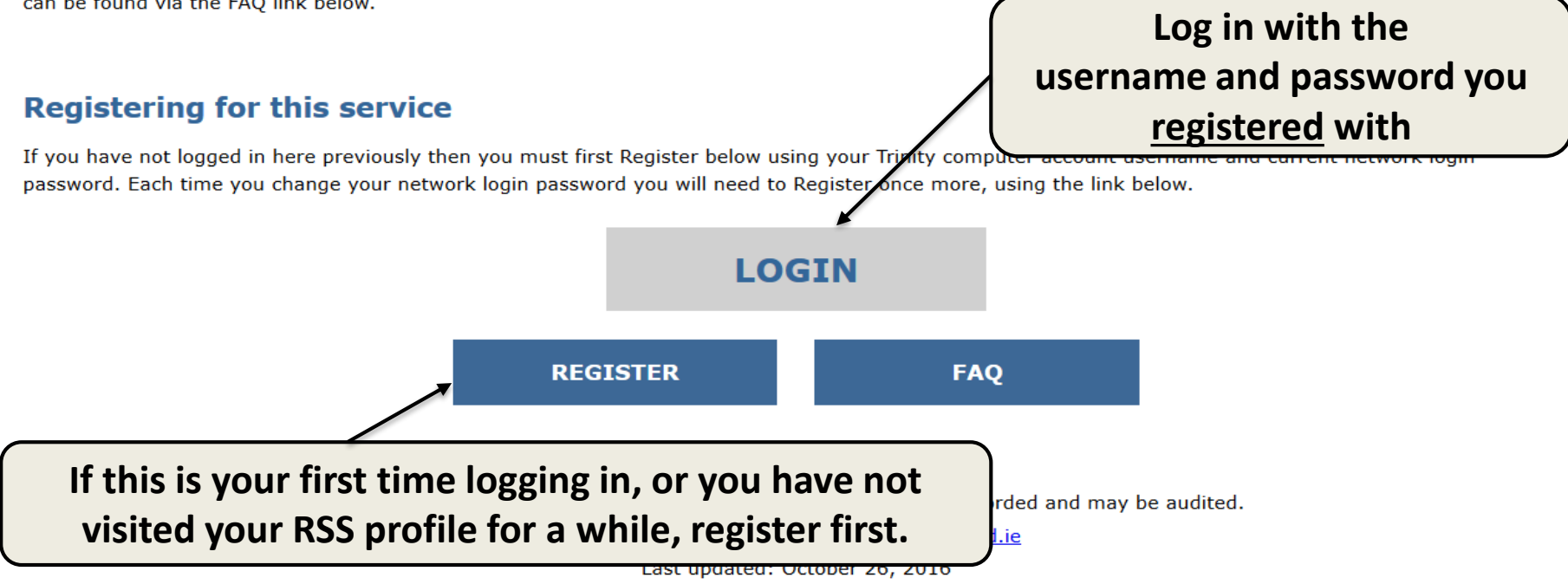

## **RSS Launcher**

#### How to Access the Research Support System

The University of Dublin

#### **TCD Web Portal**

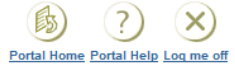

-- empty list -- V

Gol

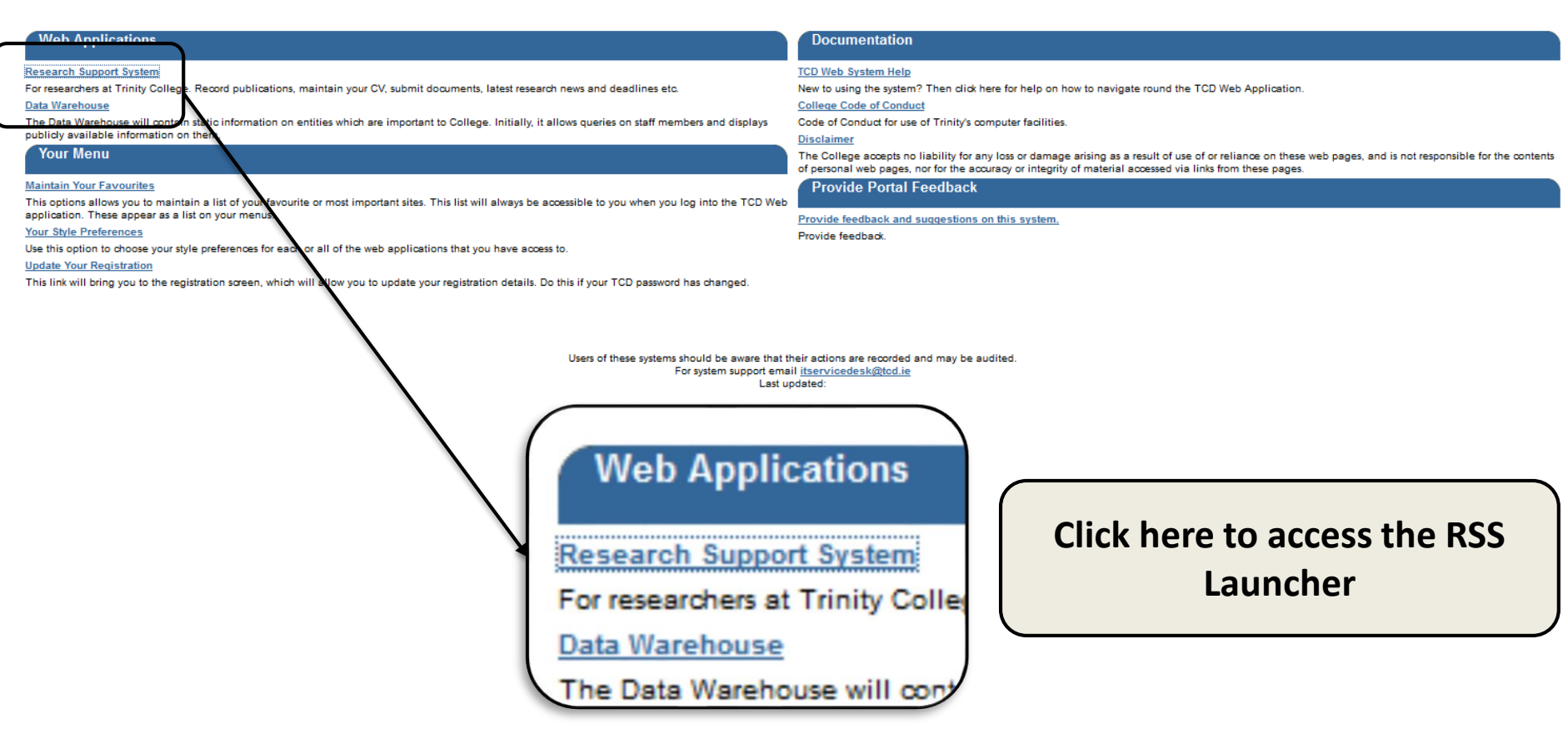

# **RSS CV and MyRSS MyApplication Wizard**

How to Access the Research Support System

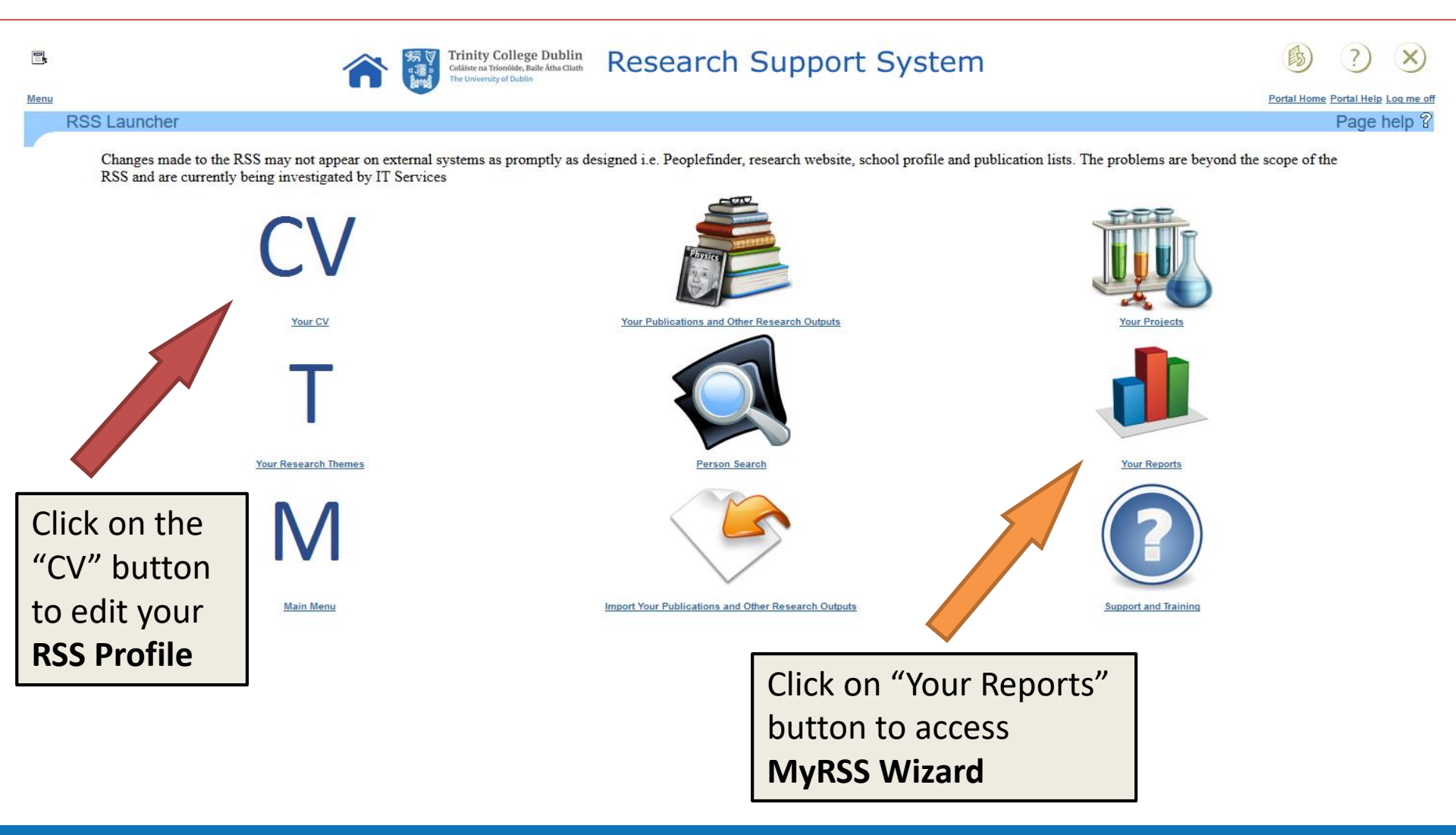

## **Your Reports**

#### How to Access the MyRSS MyApplication Wizard

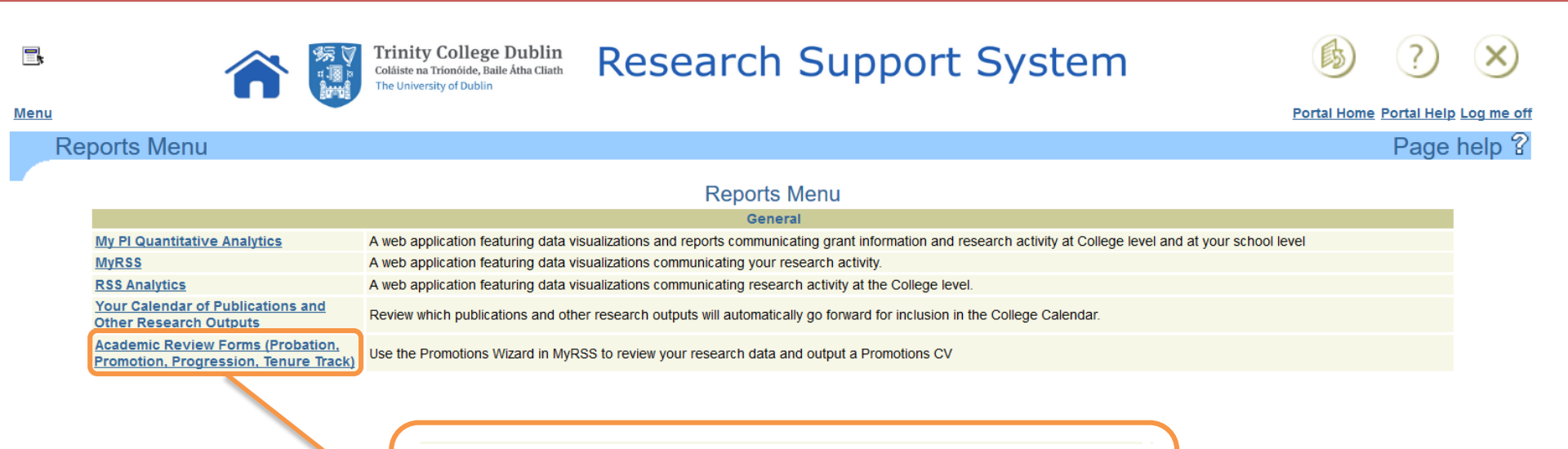

Academic Review Forms (Probation, Promotion, Progression, Tenure Track)

# **Direct link**

How to Access the MyRSS MyApplication Wizard

If you are an active RSS user, your CV on the RSS is up to date and you want to move on with your application form, you can simply use the following direct link to the Wizard:

<u>MyRSS MyApplication Wizard</u> <u>https://tcdlocalportal.tcd.ie/pls/EnterApex/f?p=115:110</u>

# Logging in

How to Access the MyRSS MyApplication Wizard

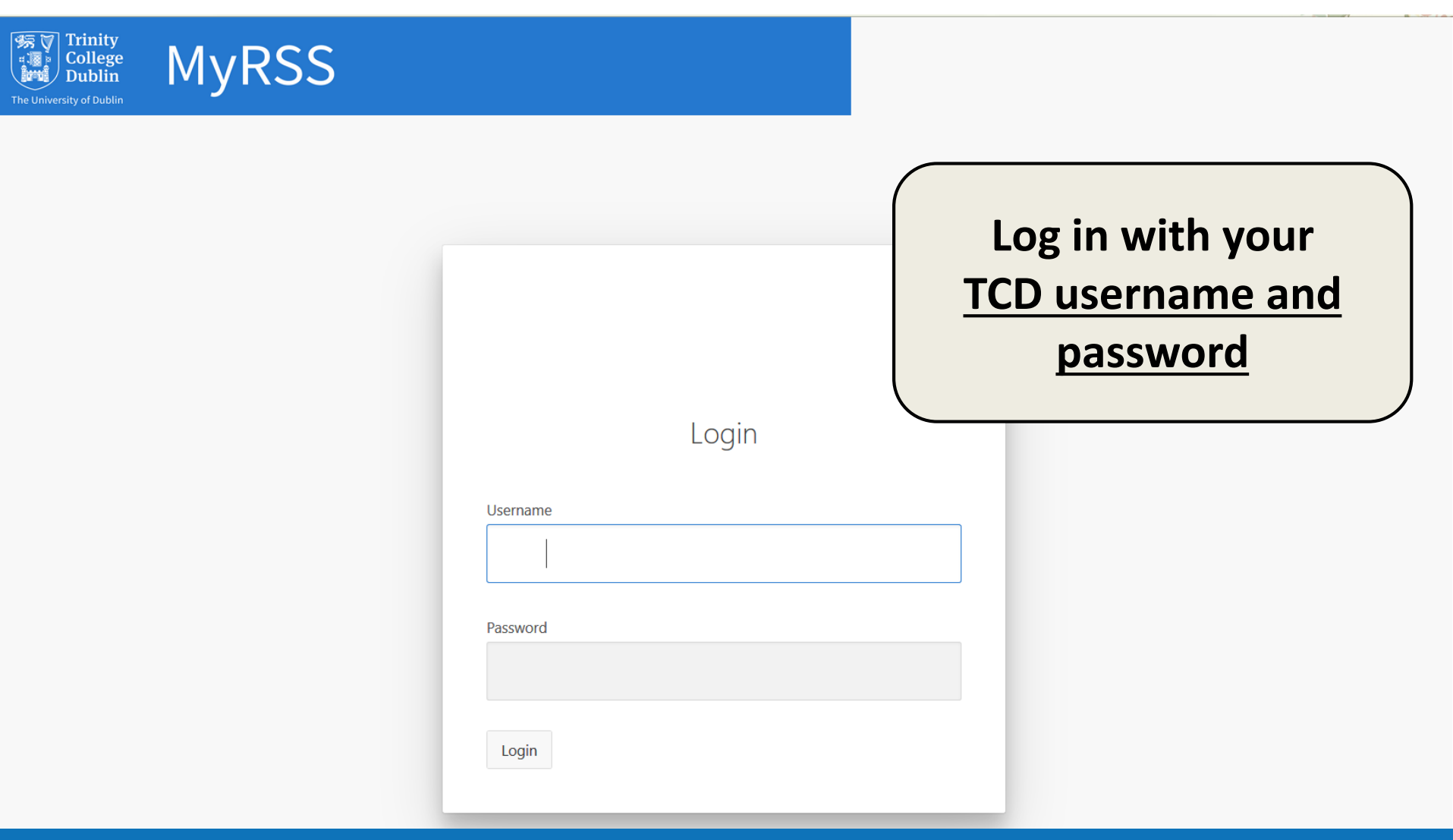

# List of sections in the "MyApplication" to fill

**MyApplication CV** 

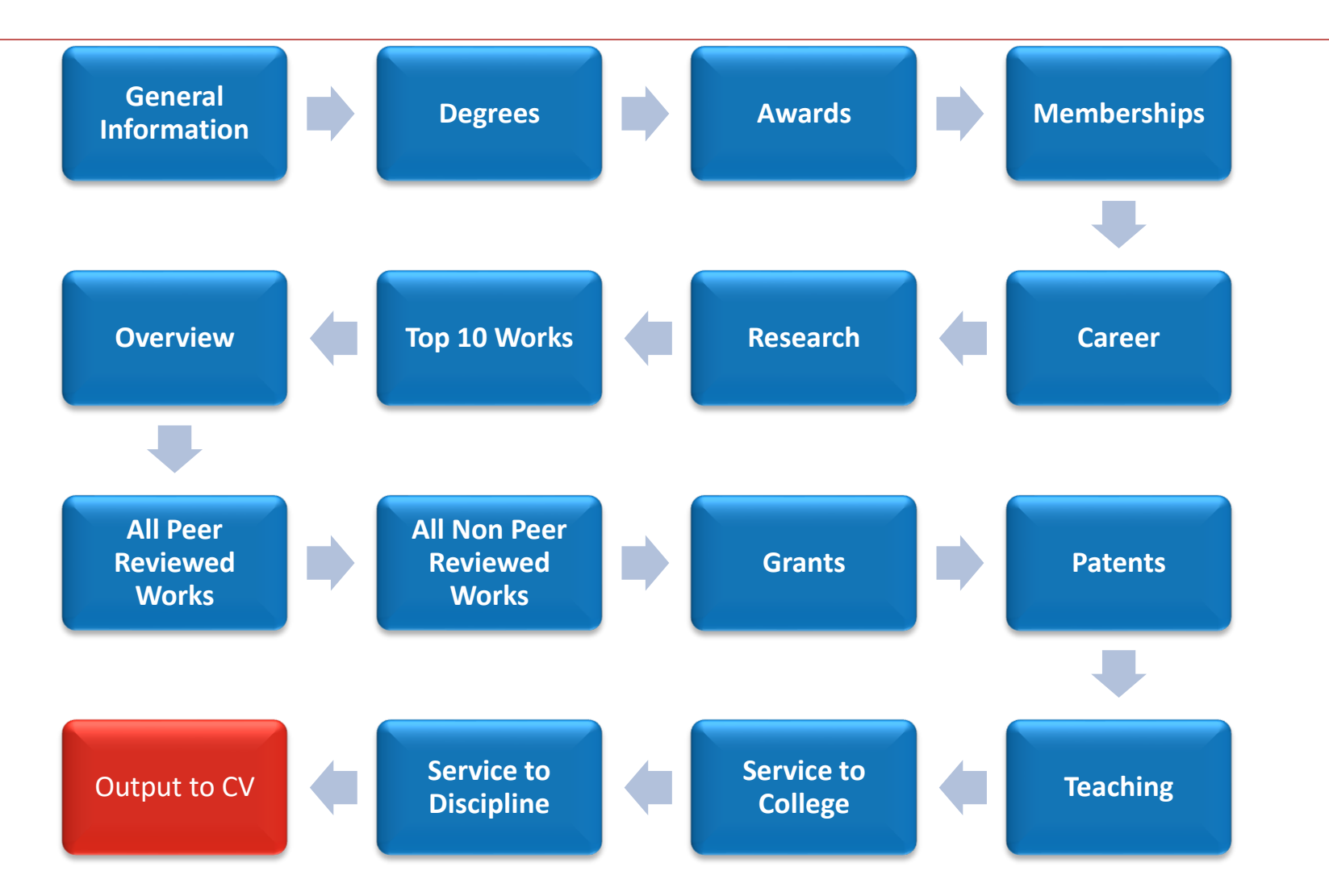

# **Quick overview**

### MyApplication CV

| ≡             | transporter                | RSS |            |                  |                 |                   |               |                 |                 |                      |                    |                 |                  |               |               | ററ healyr2      | Return to th | ne Research Supp | oort System        |
|---------------|----------------------------|-----|------------|------------------|-----------------|-------------------|---------------|-----------------|-----------------|----------------------|--------------------|-----------------|------------------|---------------|---------------|-----------------|--------------|------------------|--------------------|
| <b>43</b> ∎ D | ashboard                   |     | Home / I   | Promotions (Ju   | nior)           |                   |               |                 |                 |                      |                    |                 |                  |               |               |                 |              |                  |                    |
|               |                            |     | •          | •                | •               | •                 | •             | •               | •               | •                    | •                  | •               | •                | •             | •             | •               | •            | •                |                    |
| E P           | ublications                | Ň   | General    | Degrees          | Awards          | Members           | Career        | Research        | Top 5<br>Works  | Overview             | All PR             | All NPR         | Grants           | Patents       | Ventures      | Teaching        | Service to   | Service to       | Output<br>(Junior) |
| j≣ P          | rojects                    | ~   | Informatio | /11              |                 |                   | _             |                 | WOIKS           |                      | Y                  | WOIKS           |                  |               |               |                 | college      | Discipline/30    | (Julio)            |
| € N           | lyApplication              |     | Person     | 1                |                 |                   | Heal          | , Ronan (Sta    | ff, Human R     | esources)            |                    |                 |                  | -             |               |                 |              |                  | $\hat{\mathbf{x}}$ |
| Gei           | neral Information<br>grees |     | NYA        | <b>Pplica</b>    | tion f          | orm W             | izard         |                 | Progre          | ession b<br>as you i | oar sho<br>move t  | wing s<br>hroug | stage<br>h it    |               |               |                 |              |                  |                    |
| Aw            | -<br>ards                  |     |            |                  |                 |                   |               |                 |                 |                      |                    |                 |                  |               |               | (               | Next (Gene   | ral Information) |                    |
| Me            | mberships                  |     | First      | decide what yo   | u would like t  | o apply for:      |               |                 |                 |                      |                    |                 |                  | ng            |               |                 |              |                  |                    |
| Car           | reer                       |     |            | -                | <b>C</b> -1-    |                   |               | A d i D         | · · · · · ·     | Save Type            |                    |                 | throu            | igh the       | •             |                 |              |                  |                    |
| Res           | search                     |     |            |                  | 2616            | ect Application 1 | ype Junio     | Academic Pro    | gression v      |                      |                    |                 |                  | d to ti       | ne            |                 |              |                  |                    |
| Тор           | p 5 Works                  |     | You        | can progress th  | rough the wiz   | ard by clicking   | on the Next   | button.         |                 |                      |                    |                 | next             | sectio        | n             |                 |              |                  |                    |
| Ov            | erview                     |     | On         | nost pages the   | ving dat        | ta can be edited  | in the RSS ł  | w clicking on t | he "Fdit in th  | e RSS" button        | <u>On some pag</u> | es, the data is | s edited locally | . The RPAMS   | research gran | its cannot be e | dited here.  |                  |                    |
| All           | PR Works                   |     | ┝          | -<               | All se          | ection            | s of          | MvAr            | splica          | ation                | cv                 |                 |                  |               |               |                 |              |                  |                    |
| All           | NPR Works                  |     | Ont        | he final "       |                 |                   |               |                 |                 |                      |                    |                 |                  |               |               |                 |              |                  |                    |
| Gra           | ants                       |     | On s       | ubsequent visit: | s, you can rapi | idly navigate th  | e wizard usiı | ng the menu o   | n the left e.g. | . click on "Outp     | ut" to go stra     | ight to the "O  | utput" page a    | nd generate a | fresh CV.     |                 |              |                  |                    |
| Pat           | tents                      |     | _          |                  |                 |                   |               |                 |                 |                      |                    |                 |                  |               |               |                 |              |                  |                    |
| Vei           | ntures                     |     |            |                  |                 |                   |               |                 |                 |                      |                    |                 |                  |               |               |                 |              |                  |                    |
| Tea           | aching                     |     |            |                  |                 |                   |               |                 |                 |                      |                    |                 |                  |               |               |                 |              |                  |                    |
| Ser           | vice to College            |     |            |                  |                 |                   |               |                 |                 |                      |                    |                 |                  |               |               |                 |              |                  |                    |
| Ser           | vice to Discipline         |     |            |                  |                 |                   |               |                 |                 |                      |                    |                 |                  |               |               |                 |              |                  |                    |
| Ou            | tput                       |     |            |                  |                 |                   |               |                 |                 |                      |                    |                 |                  |               |               |                 |              |                  |                    |

# **Selecting Application Type**

### MyApplication CV

| ≡ <sup>NST Trinky</sup><br>College<br>MyRSS | S Q healyr2 Return to the Research Support System                                                                                                    |
|---------------------------------------------|----------------------------------------------------------------------------------------------------|
| 🚯 Dashboard                                 | Home / Performance Review                                                                                                    |
| Publications                                |                                                                                                    |
| ⊨ Projects                                  | General Achieve Degrees Awards Member Career Research Top 5 Overview All PR All NPR Grants Patents Ventures Teaching Service to Service to Output<br>Information Works Works Works College Discipline/Sc (Performan<br>Review) |
| € MyApplication                             | Person: Healy, Ronan (Staff, Human Resources)                                                                                                    |
| General Information                         | Select the appropriate                                                                                                    |
| Achievements                                | Application Type from the                                                                                                    |
| Degrees                                     | drop-down list                                                                                                    |
| Awards                                      | First decide what you would like to apply for:                                                                                                    |
| Memberships                                 | and move onto the                                                                                                    |
| Career                                      | Select Application Type Performance Review General Information                                                                                                    |
| Research                                    | You can progress through the wizard by clicking on the Next button. section.                                                                                                    |
| Top 5 Works                                 | On most pages the underlying data can be edited in the RSS by clicking on the "Edit in the RSS" button. On some pages, the data is edited locally. The RPAMS research grants cannot be edited here.                            |
| Overview                                    | Performance Rev                                                                                                    |
| All PR Works                                | On the final "Output" page, you                                                                                                    |
| All NPR Works                               | On subsequent visits, you can ra Senior Academic Promotions p go straight to the "Output" page and generate a fresh CV.                                                                                                    |
| Grants                                      | Junior Academic Progressions                                                                                                    |
| Patents                                     |                                                                                                    |
| Terekine                                    | Clinical Promotions                                                                                                    |
| Service to College                          | Performance Review                                                                                                    |
| Service to Discipline                       |                                                                                                    |
| Output                                      |                                                                                                    |

# **General Information**

Performance Review form

| =                                                     | MyRSS                                                          | Home / Performance Review / General Inf                                 | ormation                                                                                                |                                                                                    |                             |             |                              |                                                   |                                         |                        |                      |                                  | 久 heal                     | yr2 Return to         | o the Research S             | Support System                        |
|-------------------------------------------------------|----------------------------------------------------------------|-------------------------------------------------------------------------|----------------------------------------------------------------------------------------------------|------------------------------------------------------------------------------------|-----------------------------|-------------|------------------------------|---------------------------------------------------|-----------------------------------------|------------------------|----------------------|----------------------------------|----------------------------|-----------------------|------------------------------|---------------------------------------|
| δο Da<br>■ Pu<br>■ Pro<br>■ Pro<br>Geno               | Certain<br>automa<br>you car                                   | details will pop<br>atically – some<br>n amend if you                   | oulate<br>of them<br>want.                                                                              |                                                                                    | Research<br>Staff, Human Re | Top 5 Works | Overview                     | All PR Works                                      | All NPR<br>Works                        | Grants                 | Patents              | Ventures                         | Teaching<br>(Achievements) | Service to<br>College | Service to<br>Discipline/Soc | Output<br>cii (Performance<br>Review) |
| Achi<br>Deg<br>Awa<br>Men                             | Remair<br>update                                               | ning fields you r<br>manually.                                          | need to                                                                                                 |                                                                                    | fficer                      | (           | Year                         | 3 (Tenure                                         | Track)                                  | \$                     |                      |                                  |                            |                       |                              |                                       |
| Care<br>Rese<br>Top<br>Over<br>All P<br>All N<br>Gran | er<br>sarch<br>5 Works<br>rview<br>R Works<br>IPR Works<br>its | Stai<br>Faculty of Arts, Humaniti<br>Faculty of Engineering, Ma<br>Facu | t Date in Current Post                                                                                  | 01-JAN-2017<br>Please select you<br>N O Y<br>N O Y<br>N O Y<br>Michael Gill (Psych | r Faculty/Faculties         | 5           | Year<br>Year<br>Year<br>Year | 1 (Probati<br>2 (Tenure<br>3 (Tenure<br>4 (Tenure | on)<br>e Track)<br>e Track)<br>e Track) |                        |                      | ose tr<br>menu<br>Type o<br>comp | to se<br>of Rev<br>leting  | elect<br>view         | wn<br>the<br>you a           | are                                   |
| Pat<br>Ver<br>Tez<br>Ser<br>Ou<br>Er<br>Er<br>Ca      | Once ha<br>informa<br><b>Genera</b><br>click "Sa               | appy with the<br>ation on the<br><b>I Information</b><br>ave".          | Head of Discipline<br>Type of Review<br>u passed probation?<br>cial Circumstant c<br>to request a form. | If you are in a sin<br>Year 1 (Probation)<br>ON OY<br>ON OY<br>Save                | egle discipline School      | n           | P<br>te                      | robati                                            | ion ar<br>track<br>a                    | oplie<br>revie<br>appo | es to<br>ews<br>intr | all ac<br>refer<br>nents         | adem<br>to sta<br>only!    | nic sta<br>aff in     | aff, b<br>tenu               | out<br>are                            |

# **General Information**

Performance Review form

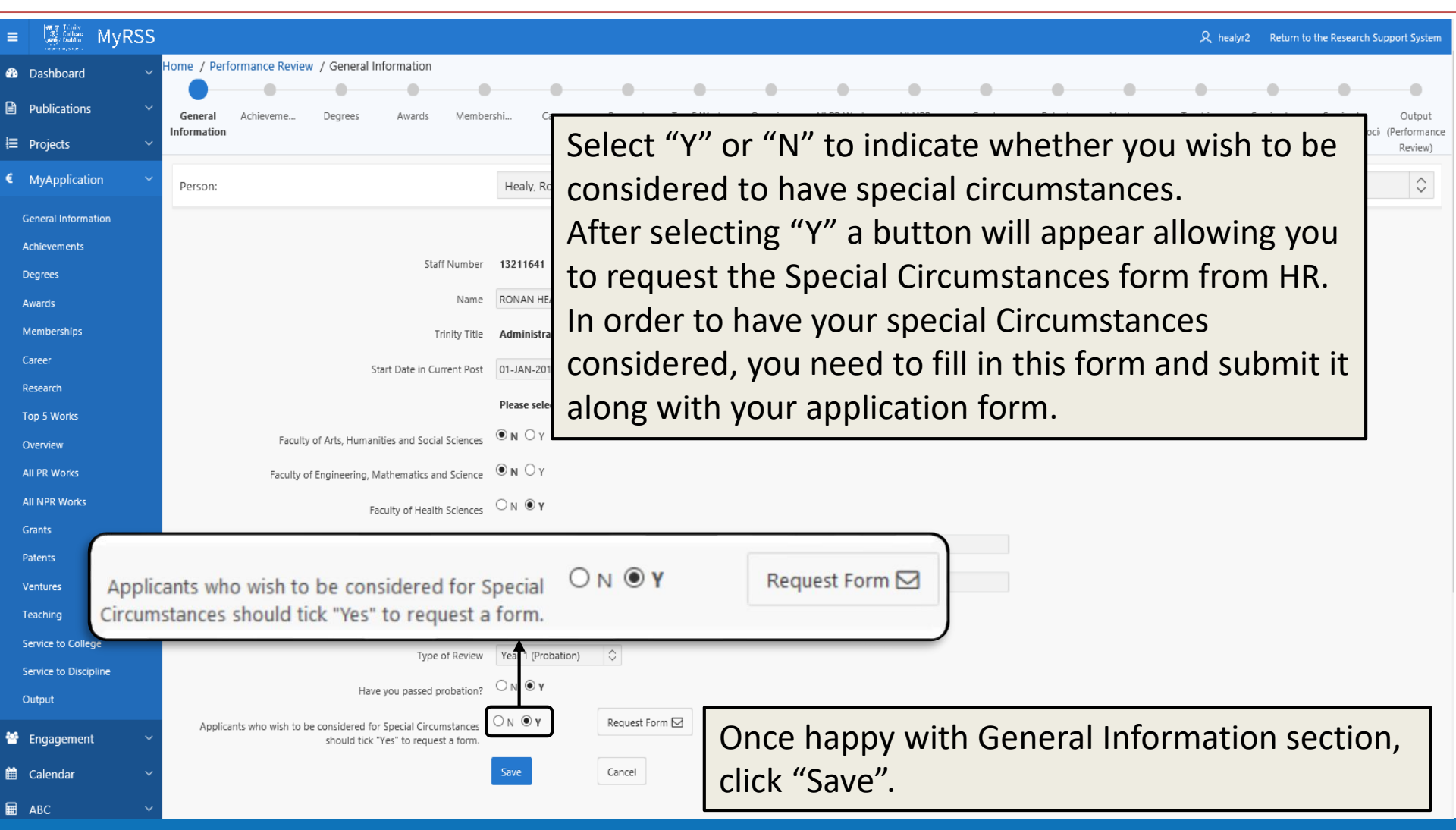

# Achievements

#### Performance Review form

| Reference MyRSS                                        |                                                                                                    |                                                                                                    |                                                                                                    |                                                                                                    |                                                                                                    |                                                                                                    |                                                                                                    |                                                                                                    |                                                                                                    |                                                                                                    | 久 healy                                                                                                    | /r2 Return to                                                                                                    | o the Research Support System                                                                                                    |
|--------------------------------------------------------|----------------------------------------------------------------------------------------------------|----------------------------------------------------------------------------------------------------|----------------------------------------------------------------------------------------------------|----------------------------------------------------------------------------------------------------|----------------------------------------------------------------------------------------------------|----------------------------------------------------------------------------------------------------|----------------------------------------------------------------------------------------------------|----------------------------------------------------------------------------------------------------|----------------------------------------------------------------------------------------------------|----------------------------------------------------------------------------------------------------|----------------------------------------------------------------------------------------------------|----------------------------------------------------------------------------------------------------|----------------------------------------------------------------------------------------------------|
| hboard V Home / Performance Review / General Informati | on / Achiever                                                                                                    | nents                                                                                                    |                                                                                                    |                                                                                                    |                                                                                                    |                                                                                                    |                                                                                                    |                                                                                                    |                                                                                                    |                                                                                                    |                                                                                                    |                                                                                                    |                                                                                                    |
| lications General Achievem Degrees Awar<br>Information | ds Member                                                                                                    | shi Career                                                                                                    | Research                                                                                                    | Top 5 Works                                                                                                    | Overview                                                                                                    | All PR Works                                                                                                    | All NPR<br>Works                                                                                                    | Grants                                                                                                    | Patents                                                                                                    | Ventures                                                                                                    | Teaching                                                                                                    | Service to<br>College                                                                                                    | Service to Output<br>Discipline/Soci (Performance                                                                                                    |
| he <b>Achievements</b>                                 |                                                                                                    | Healy, Ronan (S                                                                                                    | taff, Human R                                                                                                    | esources)                                                                                                    |                                                                                                    |                                                                                                    |                                                                                                    |                                                                                                    |                                                                                                    |                                                                                                    |                                                                                                    |                                                                                                    | Review)                                                                                                    |
| ection is filled out                                   |                                                                                                    |                                                                                                    |                                                                                                    |                                                                                                    |                                                                                                    |                                                                                                    |                                                                                                    |                                                                                                    |                                                                                                    |                                                                                                    |                                                                                                    | Nevt (Degrees                                                                                                    |                                                                                                    |
| ntirely on this platform.                              | ur career and                                                                                                    | I have developed                                                                                                    | a lot since                                                                                                    | my last outing                                                                                                    |                                                                                                    |                                                                                                    |                                                                                                    |                                                                                                    |                                                                                                    |                                                                                                    |                                                                                                    | Next (Degrees                                                                                                    |                                                                                                    |
| covers:                                                | t exceed 300<br>words.                                                                                                    |                                                                                                    |                                                                                                    |                                                                                                    |                                                                                                    |                                                                                                    |                                                                                                    |                                                                                                    |                                                                                                    |                                                                                                    |                                                                                                    |                                                                                                    |                                                                                                    |
| Research                                               |                                                                                                    | 9 words                                                                                                    |                                                                                                    |                                                                                                    |                                                                                                    |                                                                                                    |                                                                                                    |                                                                                                    |                                                                                                    |                                                                                                    |                                                                                                    |                                                                                                    |                                                                                                    |
| Teaching                                               | ır key achieve                                                                                                    | nents under the fou                                                                                                    | r criteria (Resea                                                                                                    | arch, Teaching, Se                                                                                                    | rvice to Colleg                                                                                                    | e, Engagement w                                                                                                    | rith Discipline/                                                                                                    | 'Society)                                                                                                    |                                                                                                    |                                                                                                    |                                                                                                    |                                                                                                    | _ /                                                                                                    |
| Service to College                                     | .2.1 Research                                                                                                    |                                                                                                    |                                                                                                    |                                                                                                    |                                                                                                    |                                                                                                    | A                                                                                                    | As thi                                                                                                    | is sec                                                                                                    | tion                                                                                                    | is rat                                                                                                    | her                                                                                                    |                                                                                                    |
| Engagement with                                        |                                                                                                    | 0 words                                                                                                    |                                                                                                    |                                                                                                    |                                                                                                    |                                                                                                    | 1                                                                                                    | ong,                                                                                                    | pleas                                                                                                    | se scr                                                                                                    | roll de                                                                                                    | own                                                                                                    |                                                                                                    |
| Discipline/Society                                     | .2.2 Teaching                                                                                                    | 0 110103                                                                                                    |                                                                                                    |                                                                                                    |                                                                                                    |                                                                                                    | ł                                                                                                    | to ch                                                                                                    | eck if                                                                                                    | vou                                                                                                    | cove                                                                                                    | red                                                                                                    | ſ                                                                                                    |
| Professional                                           |                                                                                                    |                                                                                                    |                                                                                                    |                                                                                                    |                                                                                                    |                                                                                                    |                                                                                                    | all bo                                                                                                    | xes.                                                                                                    | /                                                                                                    |                                                                                                    |                                                                                                    |                                                                                                    |
| Development                                            |                                                                                                    | 0 words                                                                                                    |                                                                                                    |                                                                                                    |                                                                                                    |                                                                                                    |                                                                                                    |                                                                                                    |                                                                                                    |                                                                                                    |                                                                                                    |                                                                                                    |                                                                                                    |
| Evaluation of leacning                                 | ce to College                                                                                                    | Once                                                                                                    | happ                                                                                                    | ov wit                                                                                                    | h the                                                                                                    | e infoi                                                                                                    | rmat                                                                                                    | ion o                                                                                                    | n                                                                                                    |                                                                                                    |                                                                                                    |                                                                                                    |                                                                                                    |
| anu Learning                                           | ]                                                                                                    | the A                                                                                                    | chiev                                                                                                    | émer                                                                                                    | nts Se                                                                                                    | ection                                                                                                    | l clicl                                                                                                    | k "Sa                                                                                                    | ve"                                                                                                    |                                                                                                    |                                                                                                    |                                                                                                    |                                                                                                    |
| t<br>2.2.4 Engagement with Dis                         | cipline/Society                                                                                                    | at the                                                                                                    | bott                                                                                                    | omo                                                                                                    | fthis                                                                                                    | page                                                                                                    | 2                                                                                                    | 2.                                                                                                    | -                                                                                                    |                                                                                                    |                                                                                                    |                                                                                                    |                                                                                                    |
| agement V                                              | L                                                                                                    |                                                                                                    |                                                                                                    |                                                                                                    |                                                                                                    | P.90                                                                                                    |                                                                                                    |                                                                                                    |                                                                                                    |                                                                                                    |                                                                                                    |                                                                                                    |                                                                                                    |
| ndar 🗸                                                 |                                                                                                    | 0 words                                                                                                    |                                                                                                    | ×                                                                                                    |                                                                                                    |                                                                                                    |                                                                                                    |                                                                                                    |                                                                                                    |                                                                                                    |                                                                                                    |                                                                                                    |                                                                                                    |
|                                                        | hoard<br>hoard<br>ho | hoad<br>tations<br>hoad<br>tations<br>here / Performance Review / General Information / Achieven<br><u>General</u> Achieven<br><u>General</u> Achieven<br><u>General</u> Achieven<br><u>General</u> Achieven<br><u>General</u> Achieven<br><u>General</u> Achieven<br><u>General</u> Achieven<br><u>General</u> Achieven<br><u>General</u> Achieven<br><u>Degres</u> Awards Member<br><i>acceed 300</i><br>words.<br><i>r career and</i><br><i>acceed 300</i><br>words.<br><i>r career and</i><br><i>acceed 300</i><br><i>words.</i><br><i>r career and</i><br><i>acceed 300</i><br><i>words.</i><br><i>r career and</i><br><i>acceed 300</i><br><i>words.</i><br><i>r career and</i><br><i>acceed 300</i><br><i>words.</i><br><i>r career and</i><br><i>acceed 300</i><br><i>words.</i><br><i>r career and</i><br><i>acceed 300</i><br><i>words.</i><br><i>r career and</i><br><i>acceed 300</i><br><i>words.</i><br><i>r career and</i><br><i>acceed 300</i><br><i>words.</i><br><i>acceed 300</i><br><i>words.</i><br><i>acceed 300</i><br><i>words.</i><br><i>acceed 300<br/><i>words.</i><br/><i>acceed 300</i><br/><i>words.</i><br/><i>acceed 300</i><br/><i>words.</i><br/><i>acceed 300<br/><i>words.</i><br/><i>acceed 300</i><br/><i>words.</i><br/><i>acceed 300<br/><i>words.</i><br/><i>acceed 300<br/><i>words.</i><br/><i>acceed 300<br/><i>words.</i><br/><i>acceed 300</i><br/><i>words.</i><br/><i>acceed 300<br/><i>words.</i><br/><i>acceed 300<br/><i>words.</i><br/><i>acceed 300<br/><i>words.</i><br/><i>acceed 300</i><br/><i>words.</i><br/><i>acceed 300<br/><i>acceed 300</i><br/><i>words.</i><br/><i>acceed 300<br/><i>acceed 300</i><br/><i>words.</i><br/><i>acceed 300<br/><i>acceed 300</i><br/><i>words.</i></i></i></i></i></i></i></i></i></i></i></i> | hoad<br>hoad<br>how / Performance Review / General Information / Achievements<br>for Achievements<br>dection is filled out<br>entirely on this platform.<br>t covers:<br>Research<br>Teaching<br>Service to College<br>Engagement with<br>Discipline/Society<br>Professional<br>Development<br>Evaluation of Teaching<br>and Learning<br>Categories<br>Categories<br>Categorie | MyRSS         hoard       Home / Performance Review / General Information / Achievements         inclusion       Image: Awards       Membershill       Career       Research         inclusion       is filled out       Healy, Ronan (Staff, Human R         inclusion       is filled out       Image: Awards       Membershill       Career       Research         inclusion       filled out       Image: Awards       Membershill       Career       Research         reaching       Service to College       Service to College       Image: Awards       Membershill       Image: Awards       Membershill       Image: Awards       Membershill       Image: Awards       Membershill       Image: Awards       Membershill       Image: Awards       Membershill       Career       Research         reaching       Service to College       Engagement with       Discipline/Society       Image: Awards       Membershill       Image: Awards       Membershill       Image: Awards       Membershill       Image: Awards       Membershill       Image: Awards       Membershill       Image: Awards       Membershill       Image: Awards       Membershill       Image: Awards       Membershill       Image: Awards       Membershill       Image: Awards       Membershill       Image: Awards       Membershill       Image: Awards </th <th>MyRSS<br/>Hoard<br/>Heatons<br/>Heatons</th> <th>Moved Horner / Performance Review / General Information / Achievements<br/>The Achievements<br/>tection is filled out<br/>entirely on this platform.<br/>t covers:<br/>Research<br/>Teaching<br/>Service to College<br/>Engagement with<br/>Discipline/Society<br/>Professional<br/>Development<br/>Evaluation of Teaching<br/>and Learning<br/>to college<br/>Lation of Teaching<br/>Available and Learning<br/>Available and Learning<br/>Available and Le</th> <th>With MyRSS Hone / Performance Review / General Information / Achievements Inclutions Includions Includions&lt;</th> <th>Wind WyRSS Word with Performance Review / General Information / Achievements Fine Achievements Section is filled out Intirely on this platform. I covers: Research Teaching Service to College Engagement with Discipline/Society Professional Development Evaluation of Teaching and Learning 2.24 Ergegement with Discipline/Society Austice with Discipline/Society Professional Development Evaluation of Teaching 3.224 Ergegement with Discipline/Society Austice with Discipline/Society Professional Development Evaluation of Teaching 3.224 Ergegement with Discipline/Society Austice with Discipline/Society Professional Development Evaluation of Teaching 3.224 Ergegement with Discipline/Society Austice Austice</th> <th>Note: MyRSS Note: MyRSS Note: / Performance Review / General Information / Achievements Field ON Field ON &lt;</th> <th>WMRSS         Nexted       Image: Allowing Control (Ferdomatics (General Information / Achievements)         Interview of the Achievements         eection is filled out         Intrinely on this platform.         t covers:         Research         Teaching         Service to College         Engagement with         Discipline/Society         Professional         Development         Evaluation of Teaching         and Learning         Value         Value</th> <th>WKRSS         Wkrss         Wkrss</th> <th>A read with MyRSS where a feweral of General Information / Addievements<br/>readows where / General Information / Addievements<br/>readows where is filled out<br/>entirely on this platform.<br/>t covers:<br/>Research<br/>Teaching<br/>Service to College<br/>Engagement with<br/>Discipline/Society<br/>Professional<br/>Development<br/>Evaluation of Teaching<br/>and Learning<br/>24.4 Ergegeneet with Discipline/Society<br/>Professional<br/>Development<br/>Evaluation of Teaching<br/>and Learning<br/>24.4 Ergegeneet with Discipline/Society<br/>Professional<br/>Development<br/>Evaluation of Teaching<br/>and Learning<br/>24.4 Ergegeneet with Discipline/Society<br/>Professional<br/>Development<br/>Evaluation of Teaching<br/>and Learning<br/>24.4 Ergegeneet with Discipline/Society<br/>Professional<br/>Development<br/>Evaluation of Teaching<br/>and Learning<br/>24.4 Ergegeneet with Discipline/Society<br/>Professional<br/>Development<br/>Evaluation of Teaching<br/>and Learning<br/>24.4 Ergegeneet with Discipline/Society<br/>Professional<br/>Development<br/>Evaluation of Teaching<br/>and Learning<br/>24.4 Ergegeneet with Discipline/Society<br/>Professional<br/>Development<br/>Evaluation of Teaching<br/>and Learning<br/>24.4 Ergegeneet with Discipline/Society<br/>Professional<br/>Development<br/>Evaluation of Teaching<br/>and Learning<br/>24.4 Ergegeneet with Discipline/Society<br/>Professional<br/>Development<br/>Evaluation of Teaching<br/>A the bottom of this page.</th> <th>WMXSS       Query muthod         New MYRSS       Very Market         New MyRSS       Very Market         New MyRSS       Very Market         Very Market       Dava Market         Very Market       Dava Market</th> | MyRSS<br>Hoard<br>Heatons<br>Heatons | Moved Horner / Performance Review / General Information / Achievements<br>The Achievements<br>tection is filled out<br>entirely on this platform.<br>t covers:<br>Research<br>Teaching<br>Service to College<br>Engagement with<br>Discipline/Society<br>Professional<br>Development<br>Evaluation of Teaching<br>and Learning<br>to college<br>Lation of Teaching<br>Available and Learning<br>Available and Learning<br>Available and Le | With MyRSS Hone / Performance Review / General Information / Achievements Inclutions Includions Includions< | Wind WyRSS Word with Performance Review / General Information / Achievements Fine Achievements Section is filled out Intirely on this platform. I covers: Research Teaching Service to College Engagement with Discipline/Society Professional Development Evaluation of Teaching and Learning 2.24 Ergegement with Discipline/Society Austice with Discipline/Society Professional Development Evaluation of Teaching 3.224 Ergegement with Discipline/Society Austice with Discipline/Society Professional Development Evaluation of Teaching 3.224 Ergegement with Discipline/Society Austice with Discipline/Society Professional Development Evaluation of Teaching 3.224 Ergegement with Discipline/Society Austice Austice | Note: MyRSS Note: MyRSS Note: / Performance Review / General Information / Achievements Field ON Field ON < | WMRSS         Nexted       Image: Allowing Control (Ferdomatics (General Information / Achievements)         Interview of the Achievements         eection is filled out         Intrinely on this platform.         t covers:         Research         Teaching         Service to College         Engagement with         Discipline/Society         Professional         Development         Evaluation of Teaching         and Learning         Value         Value | WKRSS         Wkrss         Wkrss | A read with MyRSS where a feweral of General Information / Addievements<br>readows where / General Information / Addievements<br>readows where is filled out<br>entirely on this platform.<br>t covers:<br>Research<br>Teaching<br>Service to College<br>Engagement with<br>Discipline/Society<br>Professional<br>Development<br>Evaluation of Teaching<br>and Learning<br>24.4 Ergegeneet with Discipline/Society<br>Professional<br>Development<br>Evaluation of Teaching<br>and Learning<br>24.4 Ergegeneet with Discipline/Society<br>Professional<br>Development<br>Evaluation of Teaching<br>and Learning<br>24.4 Ergegeneet with Discipline/Society<br>Professional<br>Development<br>Evaluation of Teaching<br>and Learning<br>24.4 Ergegeneet with Discipline/Society<br>Professional<br>Development<br>Evaluation of Teaching<br>and Learning<br>24.4 Ergegeneet with Discipline/Society<br>Professional<br>Development<br>Evaluation of Teaching<br>and Learning<br>24.4 Ergegeneet with Discipline/Society<br>Professional<br>Development<br>Evaluation of Teaching<br>and Learning<br>24.4 Ergegeneet with Discipline/Society<br>Professional<br>Development<br>Evaluation of Teaching<br>and Learning<br>24.4 Ergegeneet with Discipline/Society<br>Professional<br>Development<br>Evaluation of Teaching<br>and Learning<br>24.4 Ergegeneet with Discipline/Society<br>Professional<br>Development<br>Evaluation of Teaching<br>A the bottom of this page. | WMXSS       Query muthod         New MYRSS       Very Market         New MyRSS       Very Market         New MyRSS       Very Market         Very Market       Dava Market         Very Market       Dava Market |

# **Editing in the RSS**

Performance Review Form

Some sections on the MyApplication Wizard are pulled directly from your RSS profile, so if you want to update anything in the Wizard, you need to edit it in the RSS first:

- Biography,
- Degrees & Professional Qualifications,
- Awards,
- Memberships,
- Career,
- Research,
- Patents,
- Ventures,
- Service to College, and
- Service to Discipline.

Publications, both Peer Reviewed and Non Peer Reviewed, to select your "Top 5 works", are also pulled from the RSS.

The other sections and questions are housed with the Promotions Wizard and so will be answered there.

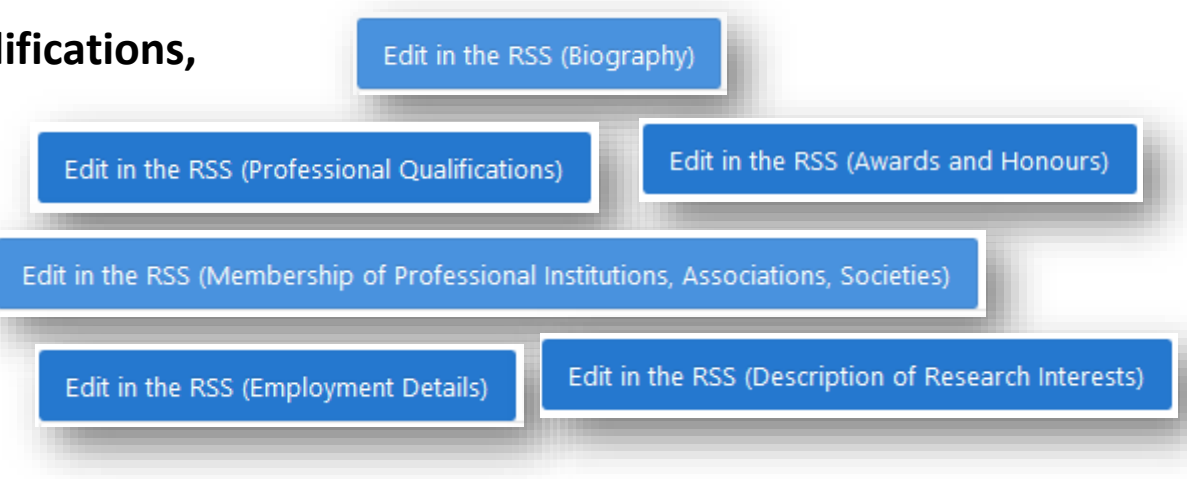

# **Editing in the RSS**

Performance Review Form

| 2.1 Degrees & Professional Out                                                                                                | ualificati                          |          |                 |                                              |                                 |                                  |                                                 | 夂 healyr2                            | Return to              | the Research Su              | ipport Syste                     |
|----------------------------------------------------------------------------------------------------|-------------------------------------|----------|-----------------|----------------------------------------------|---------------------------------|----------------------------------|-------------------------------------------------|--------------------------------------|------------------------|------------------------------|----------------------------------|
| Dashb     Dashb     Public:     Edit in the RSS (Professional Qualification)                                                  | Research Top Stress                 | Overview | All PR<br>Works | All NPR<br>Works                             | Grants                          | Patents                          | Ventures                                        | Teaching                             | Service to<br>College  | Service to<br>Discipline/Soc | Output<br>: (Performa<br>Review) |
| MyAp;     Degrees should be moved from Edge     General Inform     Achievements     3.1 Degrees & Professional Qualifications | Staff, Human Resources              |          |                 |                                              |                                 |                                  |                                                 |                                      |                        |                              | ¢<br>د                           |
| Degrees<br>Awards<br>Memberships                                                                                              | Click here to Ed                    | it in R  | <b>SS</b>       | Next (H                                      | lonorary Degre                  | ees, Awards & D                  | Distinctions)                                   |                                      |                        |                              |                                  |
| Clicking Edit in the       Top 5 Works       Overview       All PR Works                                                      | Promotions Wize. You will proba     | ard (al  | bove)<br>asked  | ) will (<br>d for y                          | oper<br>/our                    | n a ne<br>cred                   | ew ta<br>entia                                  | b wh<br>Is bef                       | ich v<br>fore          | vill<br>it will              | 3                                |
| All NPR Works<br>Grants<br>Patents<br>Ventures<br>Ventures<br>Ventures<br>Ventures<br>Ventures                                | me and Passwor<br>RSS with, and you | b<br>J   |                 |                                              | The se passw                    | erver tcdlocal<br>vord. The serv | portal.tcd.ie is<br>er reports that<br>ser name | s asking for you<br>t it is from web | ur user name<br>papps. | e and                        |                                  |
| Service to College<br>Service to Discipline<br>Output                                                                         | to your RSS                         |          | Authenticatio   | n Required<br>https://tcdloca<br>"webapps[@N | alportal.tcd.i<br>Ion, 26 Aug i | e is requestin<br>2019 13:51:52] | g your usernal                                  | me and passwo                        | ord. The site          | says:                        | ×                                |
| Trinity College Dublin The University of D                                                                                    | ublin                               |          |                 |                                              |                                 | ОК                               | Cance                                           | el                                   |                        |                              |                                  |

# **Easy example - Qualifications**

| •                                                              | Coláiste na Trionóide, Baile Átha Cliath<br>The University of Dublin | Research                                 | Support S                         | System                            |                   | ß) ?                             | ) 🗙                   |
|----------------------------------------------------------------|----------------------------------------------------------------------|------------------------------------------|-----------------------------------|-----------------------------------|-------------------|----------------------------------|-----------------------|
| Menu                                                           |                                                                      |                                          |                                   |                                   | Po                | <u>rtal Home</u> <u>Portal H</u> | <u>elp Log me off</u> |
| Curriculum Vitae                                               |                                                                      |                                          |                                   |                                   |                   | Pag                              | e help 🖁              |
|                                                                |                                                                      |                                          |                                   |                                   |                   |                                  |                       |
| Information in the box below, including photo, is taken direct | tly from the HR database. Please contact H                           | IR at <u>HR@tcd.ie</u> to have changes n | nade. Items that can be edited in | n the RSS have an edit button 🖉 I | eside them.       | Printer frie                     | ndly page             |
| Approved:                                                      | Please approve your CV for display in t                              | the Researcher Directory                 |                                   |                                   |                   | Not A                            | Approved •            |
| Name                                                           | Mr. Ronan Healy                                                      |                                          |                                   |                                   |                   |                                  |                       |
| Gender                                                         | Male                                                                 |                                          |                                   |                                   |                   |                                  |                       |
| Address                                                        | Human Resources<br>House 4                                           |                                          |                                   |                                   |                   |                                  |                       |
|                                                                | College                                                              |                                          |                                   |                                   |                   |                                  |                       |
| College Title                                                  | Administrative Officer                                               |                                          |                                   |                                   |                   | D                                |                       |
| Talanhana                                                      |                                                                      |                                          |                                   |                                   | ID                |                                  |                       |
| Telephone                                                      |                                                                      |                                          |                                   |                                   | Fax               |                                  |                       |
| Chair Chair                                                    | healyr2@tcd.ie                                                       |                                          |                                   |                                   | Verse<br>Web Page | onal                             |                       |
| Show Image   Notes                                             |                                                                      |                                          |                                   |                                   | Status            | Administra                       | tion Staff 🔻          |
| Madia Directory Dermission                                     | Net Created                                                          |                                          |                                   |                                   | -                 |                                  |                       |
|                                                                |                                                                      | - 1                                      | ]                                 |                                   | Scop              | us                               |                       |
| lo add                                                         | your Protession                                                      | lai                                      |                                   |                                   | U                 |                                  |                       |
| Click below to go directly to that CVs Qualifi                 | cations informa                                                      | tion click on                            |                                   |                                   |                   |                                  |                       |
| All Biogramy the (D                                            |                                                                      |                                          | OUALIFICATIONS                    | Representations <u>Outreach</u>   | Admin Functions   | ervice to College                | Memberships           |
| Awards Education the Pl                                        | lus icon.                                                            |                                          | Themes                            | Keywords Tags                     | Proiects          | Publications                     | References            |
|                                                                |                                                                      |                                          |                                   |                                   |                   |                                  |                       |
| Professional Qualifications                                    |                                                                      |                                          |                                   |                                   |                   | Last Upda                        | ated: 07-MAR-17       |
| Qualification                                                  | Institution                                                          | Class of Degree                          | Title of Dissertation             | Subject                           | D                 | ate Conferred                    | Public                |
| Bachelor of Science Degree                                     | Maynooth University                                                  | 2.1                                      |                                   | Biology & Chemi                   | stry S            | ep 2015                          | Y 🗙                   |
| Output Your CV to Word                                         | The University of Dublin                                             |                                          |                                   |                                   |                   |                                  |                       |

# Section easy to edit - Qualifications

|            |                                                    | Trinity College Du<br>Coláiste na Tríonóide, Baile Átha<br>The University of Dublin | blin<br>Cliath Re    | search                        | Support                   | Sys         | tem                      | B                                 | ?                       | ×              | )     |
|------------|----------------------------------------------------|-------------------------------------------------------------------------------------|----------------------|-------------------------------|---------------------------|-------------|--------------------------|-----------------------------------|-------------------------|----------------|-------|
| Menu       |                                                    |                                                                                     |                      |                               |                           |             |                          | Portal Home                       | Portal Help             | Log me         | off   |
| A          | dd to your CV                                      |                                                                                     |                      |                               |                           |             |                          |                                   | Page h                  | nelp           | 8     |
|            | Professional C<br>Qualification *<br>Institution * | Qualifications                                                                      | Fill in the that are | e fields<br>required          |                           | To s<br>Qua | ave your                 | Create C<br>new Prof<br>click the | ancel<br>fessional      |                |       |
|            | Class of Degree                                    |                                                                                     | $ \longrightarrow $  |                               |                           | "Cre        | eate" but                | ton                               |                         |                |       |
|            | Date Conferred                                     |                                                                                     | $ \longrightarrow $  |                               |                           |             |                          |                                   |                         |                |       |
|            | Title of Dissertation                              |                                                                                     | $ \longrightarrow $  |                               |                           |             |                          |                                   |                         |                |       |
|            | Subject<br>Display order: (No. 1 app               | pears first on the CV)                                                              |                      | 1 ~                           |                           | A           | fter clicki<br>e brought | ng "Creat<br>: back to            | e", you v<br>the mair   | will           |       |
|            | Any input fields                                   | suffixed with the *                                                                 | symbol are m         | nandatory and mu              | ist be filled in.         | pa<br>sh    | age of you<br>now your   | ur RSS Pro<br>newly ad            | ofile that<br>Ided reco | t will<br>ord. |       |
|            | If you choose no                                   | t to enter any dates,                                                               | , a "?" will ap      | pear in the date s            | section of your CV b      | beside t    | J ·                      |                                   |                         |                |       |
|            | Display on public CV?                              |                                                                                     |                      | res ~                         |                           |             |                          |                                   |                         |                |       |
| + Profes   | sional Qualification                               | าร                                                                                  |                      |                               |                           |             |                          |                                   | Last Upda               | ted: 03-00     | ;T-18 |
| Qualifica  | tion                                               | Institution                                                                         | Class of Degree      | Title of Dissertation         |                           |             | Subject                  | Date                              | e Conferred             | Public         | 2     |
| 🃝 Bachelor | of Science Degree                                  | Maynooth University                                                                 | 2.1                  |                               |                           |             | Biology & Chemistr       | y Sep                             | 2015                    | Y              | ×     |
| MSc        |                                                    | UCC                                                                                 | 1.1                  | Analytical Chemistry: Utilisa | ation of HPLC in Industry |             | Analytical Chemistr      | y Sept                            | tember 2018             | Y              | ×     |
|            | Trinity College D                                  | <b>ublin</b> . The University of                                                    | f Dublin             |                               |                           |             |                          |                                   |                         |                |       |

# **Refresh and move on**

| ← → C û<br>=                                           | Do not be alar<br>changes you h<br>"Refresh" butt | med when y<br>ave made a<br>on and ther | /ou retu<br>re not sh<br>n your ch | rn to this w<br>nowing up. S<br>nanges will a | indow and t<br>Simply hit th<br>appear. | the<br>ne         |
|--------------------------------------------------------|---------------------------------------------------|-----------------------------------------|------------------------------------|-----------------------------------------------|-----------------------------------------|-------------------|
| <ul> <li>Publications ✓</li> <li>Projects ✓</li> </ul> | General Degrees                                   | Awards M                                | embers                             | Career Re                                     |                                         |                   |
| ome / Performance Review / General Information         | on / Degrees                                      |                                         |                                    |                                               |                                         |                   |
|                                                        | • •                                               | •                                       | •                                  | •                                             | • •                                     | • •               |
| General Achievem Degrees Awards                        | Membersh Career                                   | Research Top 5                          | Overview                           | All PR All NPR                                | Grants Patents                          | Ventures Teaching |
| Information                                            |                                                   | Works                                   |                                    | Works Works                                   |                                         |                   |
|                                                        | dding and Editir                                  | ng other sec                            | tions wil                          | ll ha similar                                 | "Novt" hut                              | ton will          |
| Person:                                                |                                                   | ig other sec                            |                                    |                                               |                                         |                   |
| m                                                      | love you throug                                   | h next secti                            | ons of yo                          | our CV. Kee                                   | p following                             | the "Next" 📃      |
| 3.1 Degrees & Professional Qualifica                   | utton to comple                                   | ete your CV.                            | -                                  |                                               | _                                       |                   |
| Edit in the RSS (Professional Qualifications)          |                                                   |                                         |                                    | Next                                          | (Fonorary Degrees, Awards               | & Distinctions)   |
| Degrees should be moved from Education Details         | s to Professional Qualifications. Ple             | ase note that a subject field           | d is now available                 |                                               |                                         |                   |
| Q~                                                     | Go Rows 50 \$                                     | Actions ~                               |                                    | $\backslash$                                  | Next (F                                 |                   |
| Qualification                                          | Institution                                       |                                         | D                                  | legree Class                                  | Date                                    | Subject           |
|                                                        |                                                   |                                         |                                    |                                               |                                         |                   |

# Sections not so easy to edit

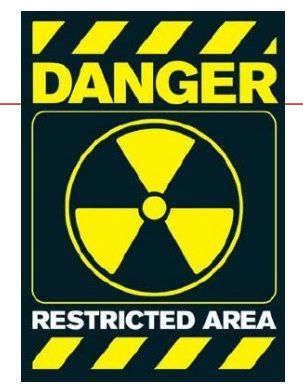

- Most sections in the RSS are easy to run through.
- The sections that are little trickier to fill in are as follows:

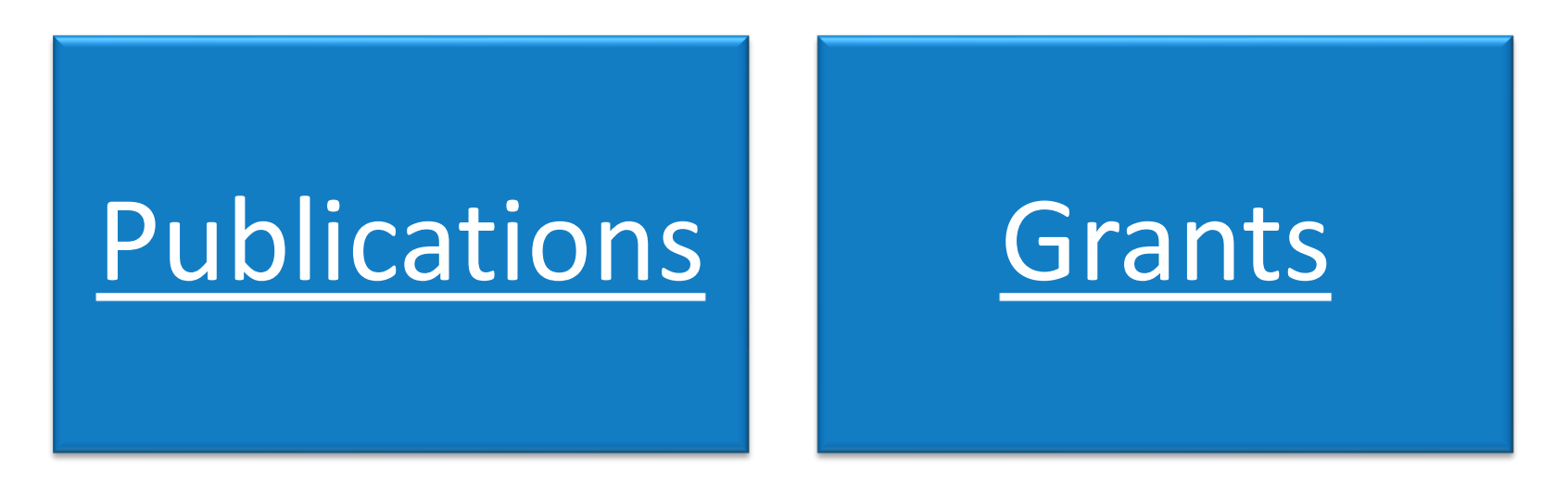

# **Step 1 – Editing in the RSS**

**Publications** 

#### **Dean of Research** Search this site You are here: Home > Research Support System (RSS) > How to use Go How to use the Research Support System The section on Publications Home Training and support materials on using the Research Support System are available on th has been covered **Research Policies** How to ... extensively by the Dean of **Annual Reports** Add a publication or other research output to your Re Research's Office. For more **Trinity Research &** Innovation (TR&I) Support System profile information on how to add Themes Review publications to your RSS tTCD RSSI- Adding a Publication to SI Research Support System (RSS) Profile click on the About the RSS following link: FAQs How to use https://www.tcd.ie/resear headings to reorder y Click on the underline Book a workshop Research, Evaluation & impact ch/dean/rss/how/ RSS User group Add a New Publication or other research output **Open Access Reviewed Publications and Other Research Out** Edit Share Type Reference **Research Ethics** Journal Article Hayes A, and Bren **Implementation Of** Journal Article Mattsson N, Zetterb

Research Strategy

**Research Quality Metrics** 

**Download** - 'How to add a new publication to your RSS profile' (PDF, 45kB)

Kaisar E Marhaak

# Step 2 - Editing in the MyRSS Wizard

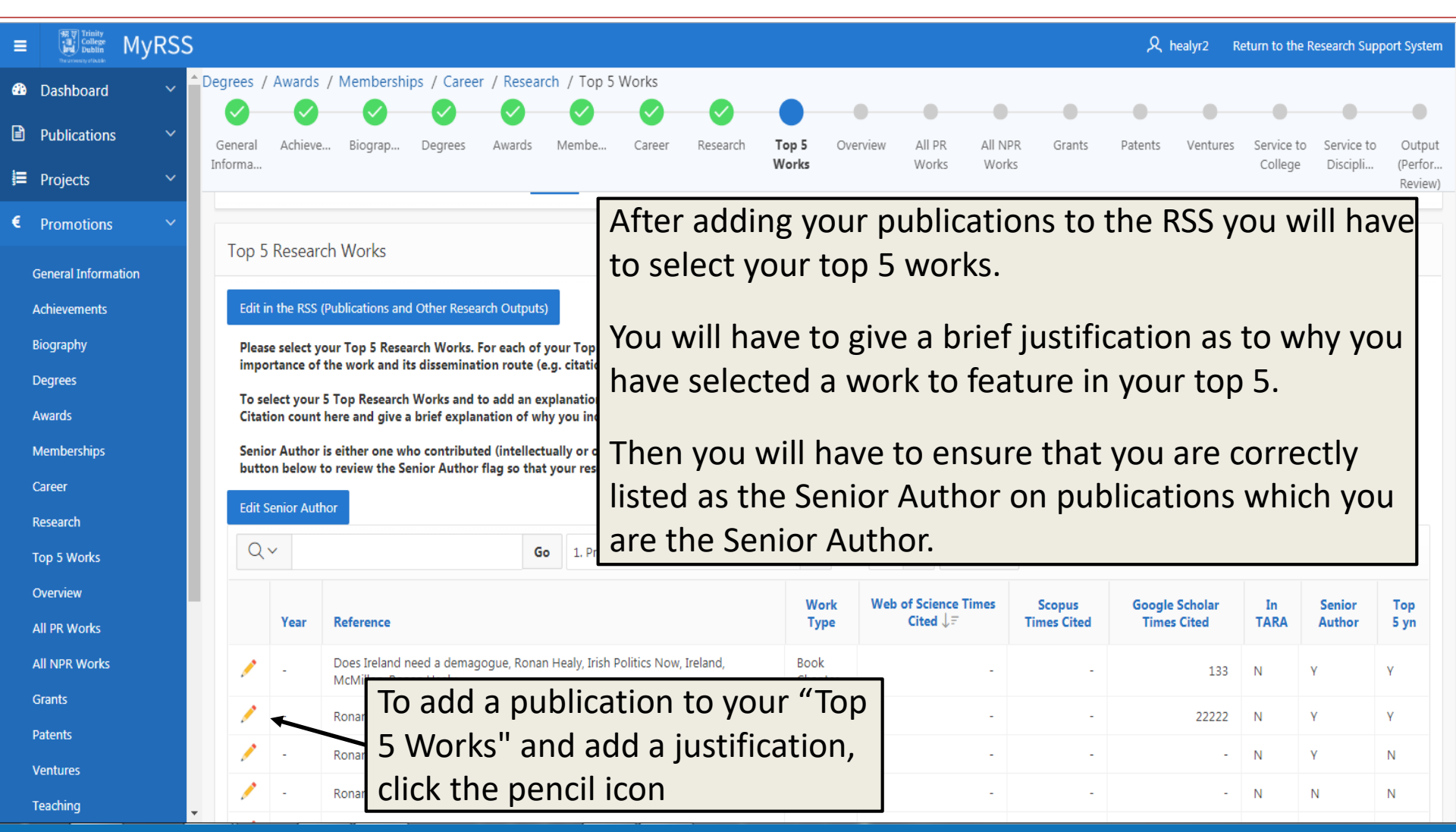

# **Editing Top 5 works**

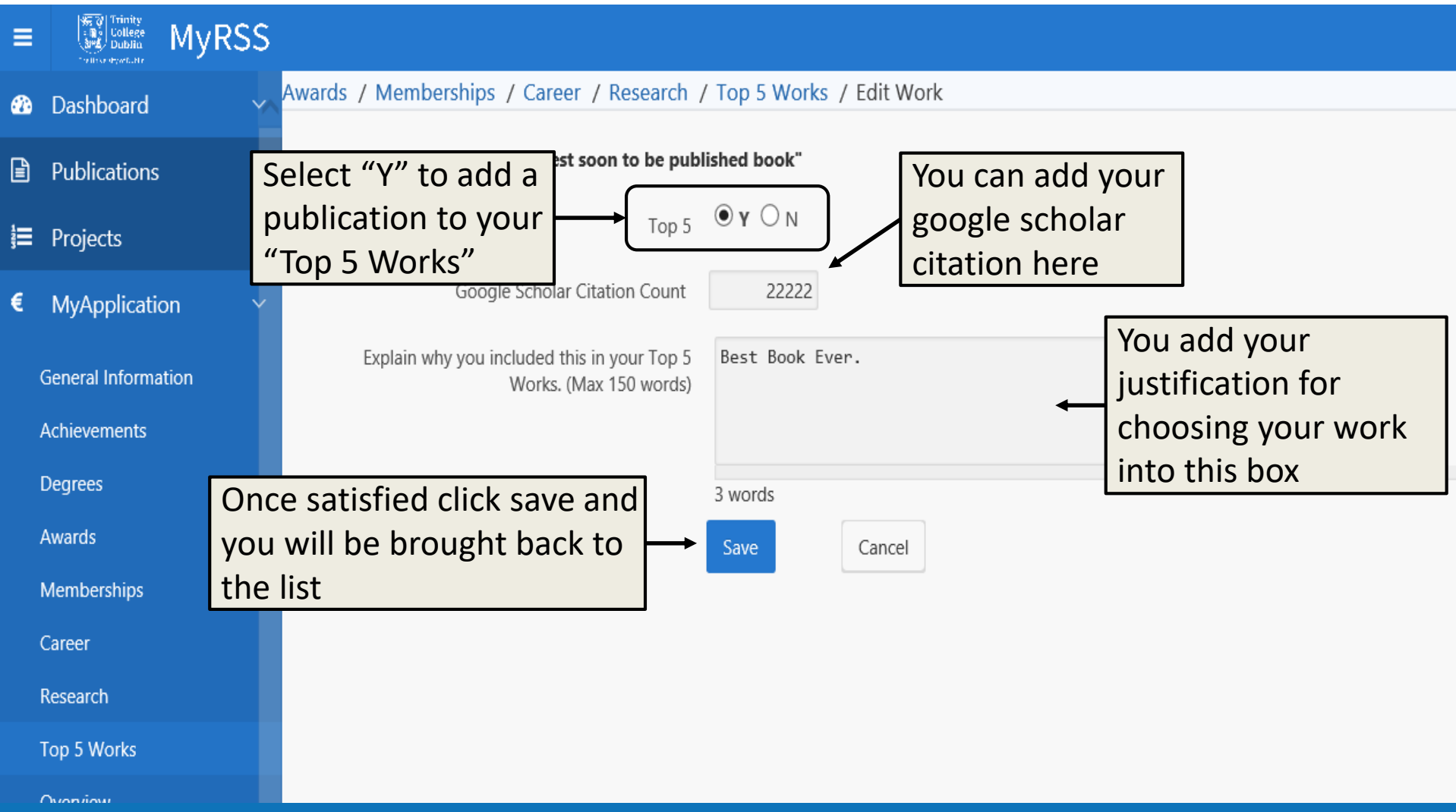

# **Editing Senior Author**

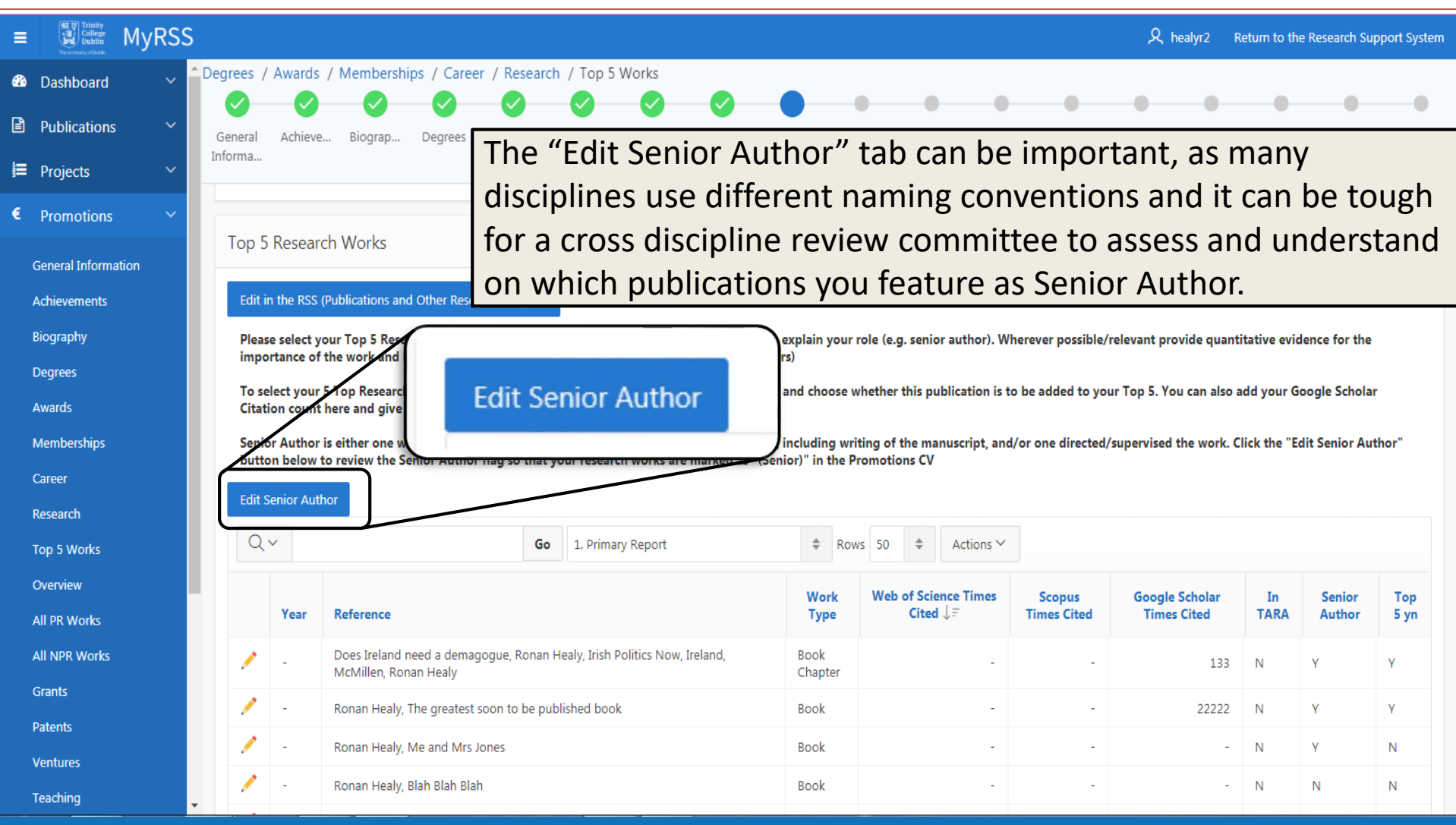

# **Editing Senior Author (cont.)**

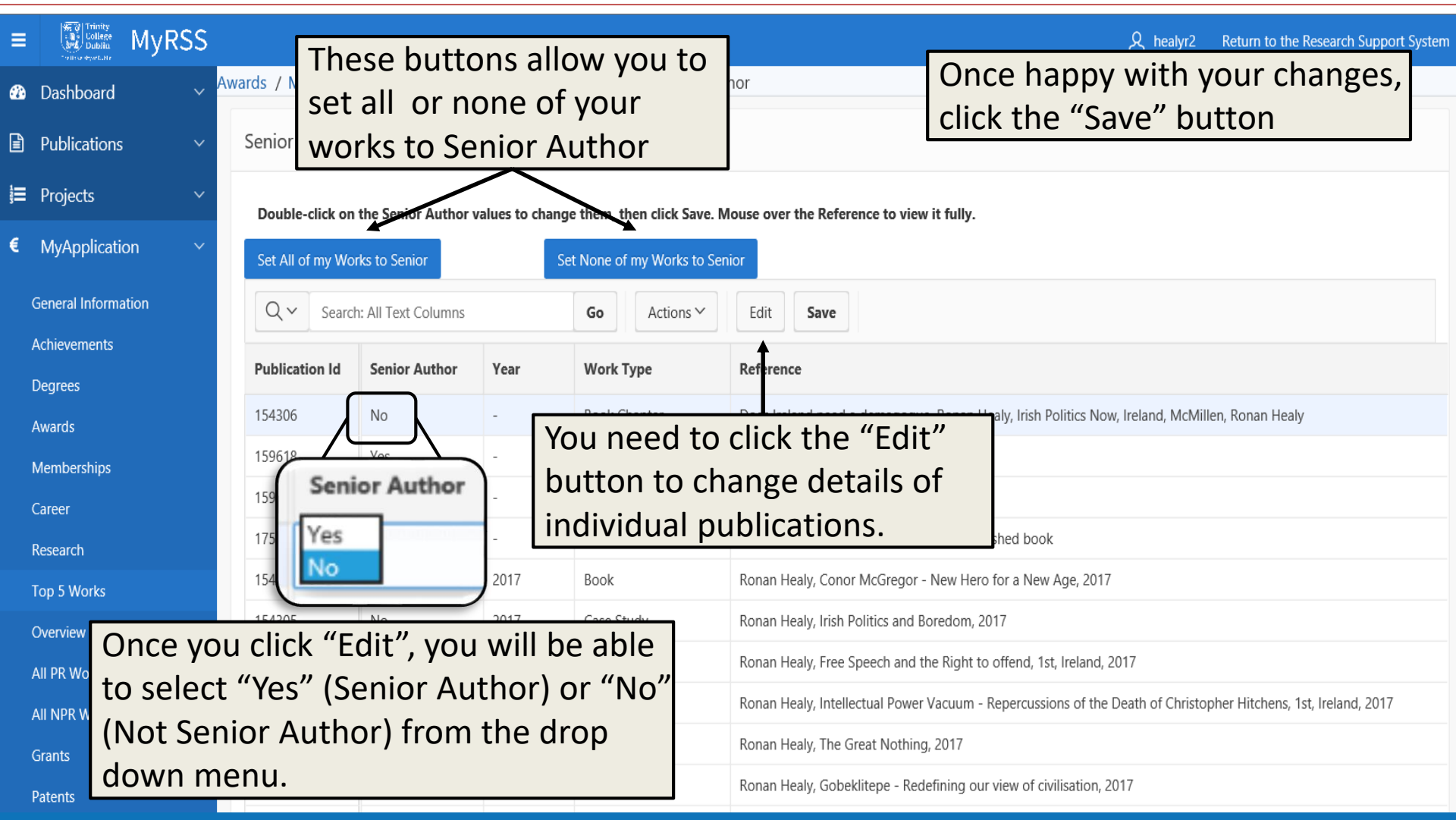

# **RPAMS and Non-RPAMS**

#### Grants

| ≡        | ()<br>()<br>()<br>()<br>()<br>()<br>()<br>()<br>()<br>()<br>()<br>()<br>()<br>( | MyRS             | S       |           |                  |               |               |                 |                |               |              |               |               |                |             |                |               | 久 healyr2    | Return to th    | e Research Sup  | port System            |
|----------|---------------------------------------------------------------------------------|------------------|---------|-----------|------------------|---------------|---------------|-----------------|----------------|---------------|--------------|---------------|---------------|----------------|-------------|----------------|---------------|--------------|-----------------|-----------------|------------------------|
| 8        | Dashboard                                                                       |                  | Resear  | rch / 1   | Fop 5 Works      | / Overview    | / All PR W    | orks / All N    | PR Works /     | Grants        |              |               |               |                |             |                |               |              |                 |                 |                        |
| ì        | Publications                                                                    | s ,              | Gen     | eral      | Achievem         | Degrees       | Awards        | Members         | Career         | Research      | Top 5        | Overview      | All PR        | All NPR        | Grants      | Patents        | Ventures      | Teaching     | Service to      | Service to      | Output                 |
|          | Projects                                                                        |                  | Inform  | nation    |                  |               |               |                 |                |               | Works        |               | Works         | Works          |             |                |               |              | College         | Discipline/So   | (Performand<br>Review) |
| e        | MyApplicati                                                                     | ion <sup>•</sup> | Per     | rson:     |                  |               |               | Н               | ealy, Ronan    | (Staff, Human | Resources)   |               |               |                |             |                |               |              |                 |                 | $\hat{\mathbf{v}}$     |
| G        | eneral Inform                                                                   | ation            | RPAN    | /IS resea | arch grants awa  | rded since Oc | tober 2012. L | ast refreshed o | 1 30-APR-2019  | )             |              |               |               |                |             |                |               |              |                 |                 |                        |
| A        | chievements                                                                     |                  | 4.      | 7 RPA     | MS Researc       | h Grants      | >             |                 |                |               |              |               |               |                |             |                |               |              |                 |                 |                        |
| D        | egrees                                                                          |                  |         |           |                  |               |               |                 |                |               |              |               |               |                |             |                | Next          | (Datanta)    |                 |                 |                        |
| A        | wards<br>Iembershins                                                            |                  |         | You mu    | ist click the ed | it button and | select a role | for the grant   | to be include  | d in the CV   |              |               |               |                |             |                | Next          | Patents      |                 |                 |                        |
| c        | areer                                                                           | RPAN             | AS C    | ìra       | ints a           | ward          | led a         | after           | 2013           | shou          | ld ar        | opear         | auto          | omati          | ically      | in vo          | our M         | 1vRS         | S Wiz           | ard             |                        |
| R        | esearch                                                                         |                  |         |           |                  | marc          |               |                 | _010           | 51100         |              | pear          | aact          | onnac          | icany       | iii y          |               | i y i loc    |                 |                 |                        |
| Ti<br>O  | op 5 Wor                                                                        | Rece             | ntly    | A         | ward             | ed Rl         | PAM           | S gra           | nts w          | vill ha       | ve to        | be a          | ddeo          | d mai          | nuall       | y into         | o you         | r CV         | later.          |                 |                        |
| A        | ll PR Wor                                                                       | <b>~</b>         | ± . ^   |           |                  | · • .         |               | 2012            |                |               | ا ما م ما    | •             |               |                |             |                |               |              |                 |                 |                        |
| A        |                                                                                 | Jran             | ts A    | Wa        | arded            | pric          | or to         | 2013            | can            | be ac         | iaea         | Into          | the r         | NON-F          | <b>YAIV</b> | IS sec         | ction         | in Gr        | ants            | •               |                        |
| G        | rants                                                                           |                  |         |           |                  |               |               |                 |                |               |              |               |               |                |             |                |               |              |                 |                 |                        |
| P        | atents                                                                          |                  |         | _         |                  |               |               |                 |                |               |              |               |               |                |             |                |               |              |                 |                 |                        |
| V        | entures                                                                         |                  |         | on-RP     | AMS Resea        | rch Grants    | / Other F     | unding Rece     | eived          | •             |              |               |               |                |             |                |               |              |                 |                 |                        |
| Ti<br>c. | eaching                                                                         | 200              |         | Add Gra   | int              |               |               |                 |                |               |              |               |               |                |             |                |               |              |                 |                 |                        |
| S        | ervice to Colle                                                                 | ipline           |         | You sho   | ould only enter  | r grants awar | ded that wil  | never be ente   | red into the R | PAMS system.  | Pre 2013 RP/ | AMS grants no | t appearing a | bove will have | to be added | through this s | ection. Other | funding oppo | rtunities and g | grants not asso | ciated                 |
| 0        | output                                                                          |                  |         | with RP   | AMS will have    | to be added   | to this secti | on              |                | -             |              | -             |               |                |             | -              |               |              |                 |                 |                        |
|          |                                                                                 | Trin             | ity Col | lege      | Dublin,          | The Univ      | versity o     | f Dublin        |                |               |              |               |               |                |             |                |               |              |                 |                 |                        |

# Editing Grant details and Role in Obtaining it

Grants

| =  | www.line<br>(資料)<br>(資料)<br>(回答)<br>(回答)<br>(回答)<br>(回答)<br>(回答) | MyR:  | SS     |          |                |                  |                    |                         |                                  |                      |                                     |                    |                      |                              |                     | 久 healyr2                          | Return to the Re                |
|----|------------------------------------------------------------------|-------|--------|----------|----------------|------------------|--------------------|-------------------------|----------------------------------|----------------------|-------------------------------------|--------------------|----------------------|------------------------------|---------------------|------------------------------------|---------------------------------|
| æ  | Dashboard                                                        |       | ~      | Research | n / Top 5 V    | Vorks / Over     | rview / All PF     | Works / All M           | NPR Works / C                    | Grants               |                                     |                    |                      |                              |                     |                                    |                                 |
| Ē  | Publications                                                     | ŝ     | ~      | Genera   | al Achiev      | em Degre         | ees Award          | is Members.             | Career                           | Research             | Top 5                               | Overview           |                      | dor for the                  | arant               |                                    |                                 |
| ļ≣ | Projects                                                         |       | ~      | Informat | tion           |                  |                    |                         |                                  |                      | Works                               |                    | In ore               |                              | e grant             | . money                            |                                 |
| €  | MyApplicati                                                      | ion   | $\sim$ |          |                |                  |                    |                         |                                  |                      |                                     |                    | awar                 | ded to co                    | unt to              | wards yc                           | our                             |
|    | General Informa                                                  | ation |        |          |                |                  |                    |                         |                                  |                      |                                     |                    | Total                | Grants Av                    | warded              | d you mu                           | JST                             |
|    | Achievements                                                     |       |        | Non P    | DAMS Doc       | arch Grante      | / Othor Fun        | ding Pocoivod           |                                  |                      |                                     |                    | selec                | t your role                  | e in ob             | taining t                          | the                             |
|    | Degrees                                                          |       |        |          | FAIND Rest     |                  | / Other Fully      | ang Received            |                                  |                      |                                     |                    | grant                |                              |                     |                                    |                                 |
|    | Awards                                                           |       |        | Add G    | rant           |                  |                    |                         |                                  |                      |                                     |                    |                      |                              |                     |                                    |                                 |
|    | Memberships                                                      |       |        | You sl   | nould only en  | ter grants awar  | ded that will ne   | ver be entered in       | to the RPAMS sy                  | stem. Pre 2013       | 8 RPAMS grants n                    | ot appearing al    | oove will have to be | e added through this section | on. Other funding o | opportunities and gran             | its not associated              |
|    | Career                                                           |       |        | with F   | PAMS will ha   | ive to be added  | to this section    |                         |                                  |                      |                                     |                    |                      |                              |                     |                                    |                                 |
|    | Research                                                         |       |        | 9        | 1              |                  |                    | Go R                    | ows 50 \$                        | Actions $\checkmark$ |                                     |                    |                      |                              | $\frown$            |                                    |                                 |
|    | Top 5 Works                                                      |       |        |          | Date           |                  |                    | Years                   |                                  |                      |                                     |                    |                      | Amount of Grant              | Role in             | Amount                             |                                 |
|    | Overview                                                         |       |        |          | Signed         | Start Date       | End Date           | Covered by<br>the Grant | Funding Body                     | у                    | Name                                | Title of Gra       | int                  | to Consortium In<br>€        | Grant               | Allocated to the<br>Applicant in € | Awarded since<br>last promotion |
|    | All PR Works                                                     |       |        | 1        | 05-MAR-        | 06-MAR-          | 11-JUL-            | 2017-2019               | Biotechnology<br>Biological Scie | y and                | ASSISTID Marie<br>Curie fellowships | Money, Mo<br>Money | ney, Money,          | 1 000 000                    | Lead PL             | 100.000                            | v                               |
|    | All NPR Works                                                    |       |        |          | 2017           | 2017             | 2019               |                         | Research Cour                    |                      | (lune 2016)                         | MMMoood            | onnnneeeeyyyy        | 1,000,000                    |                     | 100,000                            |                                 |
|    | Grants                                                           |       |        |          |                |                  | ou ca              | n eait                  | your                             | Grant                | •                                   |                    |                      |                              |                     |                                    | 1 - 1                           |
|    | Patents                                                          |       |        |          |                |                  | nform              | lation,                 | inclu                            | ding y               | our                                 |                    |                      |                              |                     |                                    |                                 |
|    | Teaching                                                         |       |        | Total (  | Grants Awa     | <sup>rded</sup>  | ole, b             | y click                 | ing the                          | e per                | ncil ico                            | n.                 |                      |                              |                     |                                    |                                 |
|    | Service to Colle                                                 | ane   |        | То       | tal Grants Awa | arded to Applica | nt <b>€100,000</b> | -                       |                                  | -                    |                                     |                    |                      |                              |                     |                                    |                                 |
|    |                                                                  | -9    |        |          | (where role h  | nas been selecte | d)                 |                         |                                  |                      |                                     |                    |                      |                              |                     |                                    |                                 |

# Editing Grant details and Role in Obtaining it (cont.)

#### Grants

| ≡ | www、例目Dinlty<br>(語) College<br>したマング Dublics | MyRSS |                                                            | A<br>الا                                                   | healyr2 |
|---|----------------------------------------------|-------|------------------------------------------------------------|------------------------------------------------------------|---------|
| æ | Dashboard                                    |       | Top 10 Works / Overview / All PR Works / All NPR Works     | s / Grants / Edit Non-RPAMS Grant                          |         |
| ľ | Publications                                 |       | Recently awarded grants should be added directly to the Wo | ord document.                                              |         |
| ļ | Projects                                     |       | Date Contract Signed                                       | 05-Mar-2017                                                |         |
| € | MyApplication                                | n ~   | Contract Start Date*                                       | 06-Mar-2017                                                |         |
|   | General Informatio                           | on    | Contract End Date*                                         | 11-Jul-2019                                                |         |
|   | Achievements                                 |       | Funding Body*                                              | Biotechnology and Biological Sciences Research Council     |         |
|   | Degrees                                      |       | Funding Call Name                                          | ASSISTID Marie Curie fellowships (June 2016)               |         |
|   | Awards<br>Memberships                        | Edit  | your Role by Title of Grant*                               | Money, Money, Money MMMaeooonnnnee nt* Clinical Supervisor |         |
|   | Career                                       | sele  | cting the correct consortium in €                          | 1000000 D € Co-applicant                                   |         |
|   | Research                                     | opt   | ion from the drop- ining the grant*                        | Lead PI  Collaborator Funded Investigator (SFI)            |         |
|   | Top 5 Works                                  | dov   | vn list Candidate in €*                                    | 100000 nt* Lead Pl                                         |         |
|   | Overview                                     |       |                                                            | Save Cancel Delete Other                                   |         |
|   | All PR Works                                 |       |                                                            | Principal Supervisor                                       |         |
|   | All NPR Works                                |       |                                                            |                                                            |         |
|   | Grants                                       |       |                                                            |                                                            |         |
|   | Patents                                      |       |                                                            |                                                            |         |
|   | Ventures                                     |       |                                                            |                                                            |         |
|   | Teaching                                     |       |                                                            |                                                            |         |

## **Output Form to Word**

| = ∰yr state         |                                                               |                              |                                      |                |                                        |                |                |                |                 |                  |               |                     | $\lambda$ healyr2 Return to the Research Support System |          |         |                              |                                  |  |
|---------------------|---------------------------------------------------------------|------------------------------|--------------------------------------|----------------|----------------------------------------|----------------|----------------|----------------|-----------------|------------------|---------------|---------------------|---------------------------------------------------------|----------|---------|------------------------------|----------------------------------|--|
| 🖚 Dashboard 🛛 🗸     |                                                               | 0                            | 0                                    |                | 0                                      |                |                |                |                 | 0                | 0             | 0                   | <b>Ø</b>                                                | 0        |         |                              |                                  |  |
| Publications ~      | General Achievem<br>Information                               | Degrees                      | Awards                               | Membersh       | Career                                 | Kesearch       | Top 5<br>Works | Overview       | All PR<br>Works | All NPK<br>Works | Grants        | Patents             | Ventures                                                | Teaching | College | Service to<br>Discipline/Soc | Output<br>(Performand<br>Review) |  |
| 듣 Projects 🛛 🗸      | Person:                                                       |                              |                                      | Hea            | alv. Ronan (                           | Staff, Human R | esources)      |                |                 |                  |               |                     |                                                         |          |         |                              | <u>^</u>                         |  |
| € MyApplication ~   |                                                               |                              |                                      |                | ary, norman (                          |                | coources,      |                |                 |                  |               |                     |                                                         |          |         |                              | ~                                |  |
| General Information | Next Steps/Output                                             | Form to Wo                   | rd                                   | C              | Clicking this button will produce your |                |                |                |                 |                  |               |                     |                                                         |          |         |                              |                                  |  |
| Achievements        |                                                               |                              |                                      |                | word document BSS MyApplication CV/    |                |                |                |                 |                  |               |                     |                                                         |          |         |                              |                                  |  |
| Degrees             |                                                               |                              |                                      |                | word document KSS iviyApplication Cv.  |                |                |                |                 |                  |               |                     |                                                         |          |         |                              |                                  |  |
| Memberships         | Following Output of yo                                        | plete the                    | rour browser will act same way as if |                |                                        |                |                |                |                 |                  |               |                     |                                                         |          |         |                              |                                  |  |
| Career              | (1) Please complete see                                       | g and Sup <b>Y</b>           | you were downloading a file, so make |                |                                        |                |                |                |                 |                  |               |                     |                                                         |          |         |                              |                                  |  |
| Research            | (2) Please insert any Pe                                      | Review F SI                  | sure you save it to a suitable and   |                |                                        |                |                |                |                 |                  |               |                     |                                                         |          |         |                              |                                  |  |
| Top 5 Works         | Select research work types for inclusion in the Other Materia |                              |                                      |                | known to you location.                 |                |                |                |                 |                  |               |                     |                                                         |          |         |                              |                                  |  |
| Overview            |                                                               | Archa                        | eological exc                        | cavation work  | ^                                      |                |                |                |                 |                  |               |                     |                                                         |          |         |                              |                                  |  |
| All NPR Works       |                                                               | > Biblio                     | igrapny, nime<br>Icast               | ograpny, etc.  | erc.                                   |                |                |                |                 |                  |               |                     |                                                         |          |         |                              |                                  |  |
| Grants              |                                                               | > Case S                     | Study                                | oration work   |                                        | 1              |                |                |                 |                  |               |                     |                                                         |          |         |                              |                                  |  |
| Patents             |                                                               | < Critica                    | al Edition (Bo<br>al Edition (Ch     | ok)<br>anter)  |                                        | +              |                |                |                 |                  |               |                     |                                                         |          |         |                              |                                  |  |
| Ventures            |                                                               | Oritica     Datas     Digita | et                                   | iapter)        | _                                      | ⊻              |                |                |                 |                  |               |                     |                                                         |          |         |                              |                                  |  |
| Teaching            | ?                                                             | Englia                       | Do you                               | ı want to oper | n or save <b>R</b>                     | SS Performa    | nce Review     | / Form - (201  | 9) - Ronan      | Healy.docx (     | 77.4 KB) fror | m <b>tcdlocalpo</b> | rtal.tcd.ie?                                            |          | _       |                              | ×                                |  |
| Service to College  |                                                               |                              |                                      |                |                                        |                | _              |                |                 |                  |               |                     |                                                         | 0        | C       |                              |                                  |  |
| Output              |                                                               |                              |                                      | T              | he RSS Perfo                           | ormance Review | / Form - (2019 | 9) - Ronan Hea | y.docx down     | load has comp    | leted.        |                     | Open                                                    | Open fol | der V   | iew downloads                | s ×                              |  |

# **Following Output of your Review Form**

- Please Note: Your outputted document will be in word format. This allows you to go back and make edits where you please.
- Please complete section 5.4 on Teaching and and 5.6 Supervision which is located within the Promotion CV Output to Word.
- Please review the overall content of the document to ensure you are satisfied with the application.

If at any time you need assistance with your application please contact:

Email:

- probations@tcd.ie for help with probation reviews
- <u>Junpromo@tcd.ie</u> for help with tenure reviews
- Phone:
  - (01) 896 **4821** Ronan
  - (01) 896 **3937** Marta

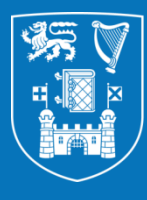

# Trinity College Dublin Coláiste na Tríonóide, Baile Átha Cliath

The University of Dublin

# **Thank You**

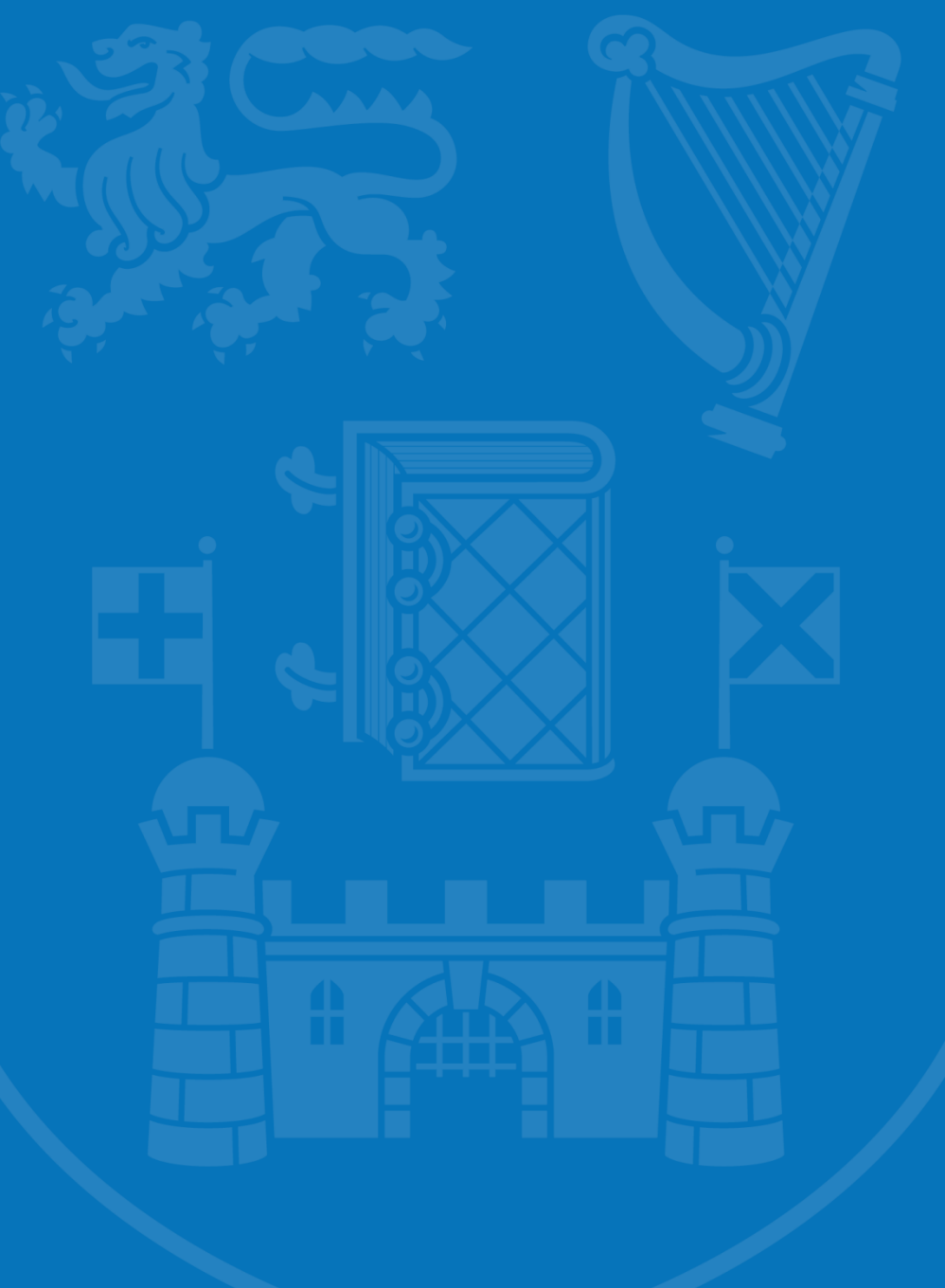